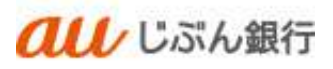

# 振込振替

利用者マニュアル

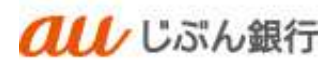

## 目次

| 1.  | 利用可能時間                                   | 2  |
|-----|------------------------------------------|----|
| 2.  | 承認期限                                     | 2  |
| 3.  | 注意事項                                     | 2  |
| 4.  | 振込データの新規作成                               | 3  |
|     | (1) 利用登録者口座一覧からの振込振替                     | 3  |
|     | (2) 最近の取引履歴からの振込振替                       | 8  |
|     | (3) 総合口座一覧からの振込振替、または給与・賞与振込先口座一覧からの振込振替 | 13 |
| 5.  | 保存中振込データの修正・削除                           | 17 |
| 6.  | 作成中振込データの修正・削除                           | 23 |
| 7.  | 承認済み取引の状況照会・取消                           | 30 |
| 8.  | 未承認取引の状況照会                               | 35 |
| 9.  | 承認待ちデータの引戻し                              | 37 |
| 10. | 承認                                       | 40 |
| 11. | 差戻し                                      | 43 |

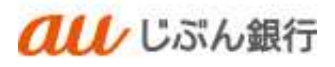

## 1. 利用可能時間

| 当日付の取引 | 当社本支店あての振込 | 原則 24 時間リアルタイムでのお取引となります。    |
|--------|------------|------------------------------|
|        | 他行口座あての振込  | 原則 24 時間リアルタイムでのお取引となります。    |
|        |            | ただし、振込先の金融機関や受取人口座の状況によって当日扱 |
|        |            | いとならない場合があります。               |
| 予約取引   | 振込予約       | お振込は 60 日先まで予約が可能です。         |
|        |            | ※銀行休業日を「振込指定日」に指定することはできません。 |
|        |            | ※予約振込をご利用の場合は、「振込指定日」の前日までに振 |
|        |            | 込金額分を出金口座へご用意ください。           |

#### 2. 承認期限

振込指定日の23:59まで

- 3. 注意事項
- ・ 振込振替は、依頼者の作成した内容を承認者が承認することで実施できます。取引状態が「承認待ち」となりましたら、承認者にて承認作業を行ってください。承認が完了しない限り、振込振替は完了となりません。
- ・ 承認期限を経過した場合は、承認作業ができなくなります。
- 一般ユーザの承認機能の権限は、マスターユーザまたは管理者ユーザが利用者情報の変更にて設定してください。
- ・ 振込前の事前準備として申請者とは別の承認者 ID の取得が必要になります。

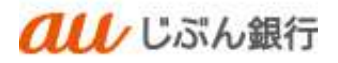

- 4. 振込データの新規作成
  - (1) 利用登録者口座一覧からの振込振替
  - ・パソコンサービスにログイン

パソコンサービスにログインし、「振込振替」をクリックしてください。

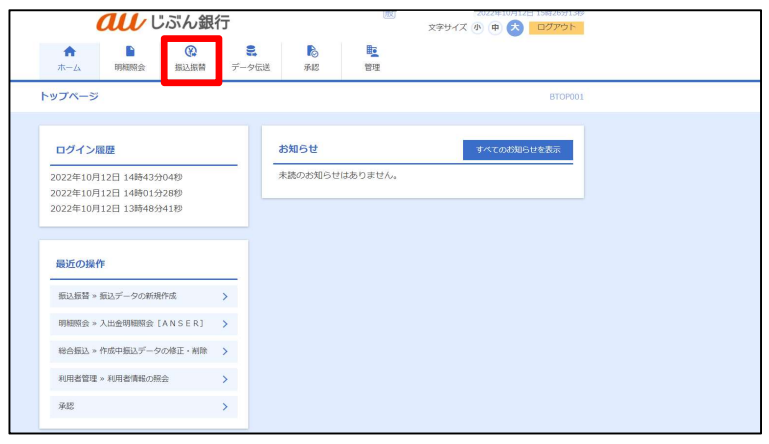

・作業内容を選択

作業選択画面へ遷移します。「振込データの新規作成」をクリックしてください。

|          |                     | 0   |                |                                               |                          |                        |  |  |  |
|----------|---------------------|-----|----------------|-----------------------------------------------|--------------------------|------------------------|--|--|--|
| <b>n</b> | REALER OF STREET    |     |                | 2.07                                          | HE.                      |                        |  |  |  |
| 入振替      | 作業内容選択              |     | 1.1100         | 10000                                         |                          | BFKF00                 |  |  |  |
| 取引の開     | 冶                   |     |                |                                               |                          |                        |  |  |  |
| 振込データ    | ラの新規作成              |     | > 振込振          | 「の取引(承認                                       | 依頼あり)を開始でき               | ξj.                    |  |  |  |
| 保存中振     | 込データの修正・ <b>剤</b> 障 | È   | > 保存した         | b取引を修正、                                       | 削除できます。                  |                        |  |  |  |
| 作成中振     | シデータの修正・削除          | Ì   | > 承認機能<br>できます | 承認機能を利用して確定後に引戻しや差戻しされた作成途中の取引を修正、削除<br>できます。 |                          |                        |  |  |  |
| 取引状況。    | の照会                 |     |                |                                               |                          |                        |  |  |  |
| 承認済み国    | 収引の状況照会・取消          | i   | > 承認済み         | 和引の照会や                                        | 取り消しが可能です。               |                        |  |  |  |
| 未承認取     | 前の状況照会              |     | > 未承認買         | 図引の照会が可                                       | 能です。                     |                        |  |  |  |
| 承認待ちま    | データの引戻し             |     | > ご自身カ         | 『依頼した取引                                       | の引戻しができます。               |                        |  |  |  |
| 振込先の     | 管理                  |     |                |                                               |                          |                        |  |  |  |
| 振込先の     | 锂                   |     | > 振込先の         | の新規登録や、                                       | 登録振込先の変更、削               | 除ができます。                |  |  |  |
| 振込先の     | ブループ管理/ファイ          | ル登録 | > 振込先行<br>また、愛 | バープの新規<br>診録振込先の情                             | 登録や登録振込先グル<br>報をファイルに出力で | ープの変更、削除ができます。<br>きます。 |  |  |  |
| _        |                     |     |                |                                               |                          |                        |  |  |  |

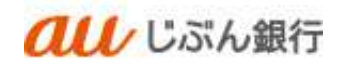

# ・支払口座選択

支払口座選択画面へ遷移します。口座を選択のうえ、「次へ」をクリックしてください。

|                 | au          | ぶん銀         | 般                 | 1022年10月12日 15時27分40     文字サイズ 小 中 え ログアウト |            |           |      |        |
|-----------------|-------------|-------------|-------------------|--------------------------------------------|------------|-----------|------|--------|
| <b>合</b><br>ホーム | 日相照会        | (C)<br>振込振替 | <b>ミ</b><br>データ伝送 | <b>下</b> 認                                 | 管理         |           |      |        |
| 振込振替            | 支払口座選択      |             |                   |                                            |            |           |      | BFKF00 |
| 支払口座を           | · 選択 振込先口座推 | 徒方法を選択      | 振込先口座を選択          | > 支払金額を                                    | と入力 〉 内容確認 |           |      |        |
| 支払口             | ]座一覧        |             |                   |                                            | 座を最上位に固定   | 並び順: 支店名  | ▼ 昇I |        |
| 選択              |             |             |                   |                                            | 口座番号       |           |      | ē×ŧ    |
| 0               | 本店 (001)    |             | 首                 | 通                                          |            | 0003760 - |      |        |
|                 |             | く 振         | 込振替メニューへ          |                                            | 次へ         | >         |      |        |

## ·振込先口座指定方式選択

振込先口座指定方式画面へ遷移します。「利用者登録口座一覧から選択」をクリックしてください。

|                 | au u                    | ぶん銀行        | Ŧ                 |         | 般         | 文字サイス   | 2022年10月1 | 2日 15時28分16秒<br>ログアウト |
|-----------------|-------------------------|-------------|-------------------|---------|-----------|---------|-----------|-----------------------|
| <b>介</b><br>ホーム | 日細照会                    | (A)<br>振込振替 | <b>こ</b><br>データ伝送 | 承認      | E<br>管理   |         |           |                       |
| 振込振替            | 振込先口座指                  | 定方法選択       |                   |         |           |         |           | BFKF003               |
| 支払口座を選択         | 振込先口座指                  | 定方法を選択      | 振込先口座を選択          | R 支払金額  | えカ 内容確認   |         |           |                       |
| 振込先口座           | の指定方法 <mark>を選</mark> 続 | Rしてください     | •                 |         |           |         |           |                       |
| 都度指定7           | 与式                      |             |                   |         |           |         |           |                       |
|                 |                         |             |                   |         |           |         |           |                       |
| 利用者登録           | 和座一覧から選                 | 択           | > 都度指定            | 官方式の振込先 | 一覧から振込先をì | 選択できます。 |           |                       |
| 最近の取引           | から選択                    |             | > 最近の目            | 図引履歴から振 | ∆先を選択できまう | す。      |           |                       |
| 総合振込先           | ロ座一覧から選                 | 択           | > 総合振道            | 込先一覧から振 | 込先を選択できまう | す。      |           |                       |
| 給与・賞与           | ,<br>振込先口座一覧            | から選択        | > 給与・算            | 賞与振込先一覧 | いら振込先を選択「 | できます。   |           |                       |
|                 |                         |             |                   |         |           |         |           |                       |
|                 |                         |             |                   | 夏ス      |           |         |           |                       |
|                 |                         |             |                   | 17.2    |           |         |           |                       |
|                 |                         |             |                   |         |           |         |           |                       |

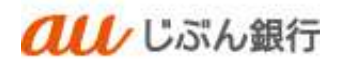

#### ・振込先の選択

振込先口座選択画面へ遷移します。振込先、登録支払金額の使用有無を選択し、「次へ」をクリックしてください。

| \$10.09f          | (MI) > (EXELUTION                          | no.) monormy ) were                                              | 887入力 / MB | inc > inc     | $\rangle$            |        |
|-------------------|--------------------------------------------|------------------------------------------------------------------|------------|---------------|----------------------|--------|
| 振込先               | を遺択の1.「次へ」ボタン                              | を押してください。                                                        |            |               |                      |        |
| 10000             | 12-1000-18 Cliffer C P                     | 289.                                                             |            |               |                      |        |
| ۹ <u>س</u>        | 込先口庫の彼り込み                                  |                                                                  |            |               |                      | ÷      |
| 登録者               | 起先一覧                                       |                                                                  | 1 Mar. 1 J |               |                      |        |
|                   |                                            | <u>1</u> 2                                                       | L((197     |               | >                    |        |
|                   |                                            | 07.788 Webs                                                      |            | - 80 v        | Accel 1017 V         | (神永示)  |
| - ÷               | 帮助名<br>安徽人名                                | 金融機関係<br>支持者                                                     |            | 白柳柳弓          | EDI開催/<br>開発コード      |        |
| $\boxtimes$       | ANSER記録(町 4<br>サノサットンヨウモン                  | a u じぶん銀行(0039)<br>本の:(001)                                      | :(69)      | 0003760       | EDI :<br>0000003760  | (ITH)  |
|                   |                                            | a u U-35A,第17 (D039)<br>新行党党: (101)                              | 8.8        | 1234567       | EDI:<br>0001234567   | (118)  |
|                   | 1)100300<br>2) ナルビンション>                    | a u G近み銀行(0039)<br>本語(001)                                       | 15.00      | 0003671       | 1081 : -<br>1082 : - | (ITH)  |
|                   | S-0 ンゼン<br>31040                           | a u CaitA-銀行(0039)<br>動作変現(101)                                  | 15.0       | 0144767       | ED1:<br>1010144767   | (III)  |
|                   | アスト01                                      | ま 11 にからん部行(10039)<br>あか型式(101)                                  | 11.0       | 1234567       | 開発1:-<br>開発2:-       | (11H)  |
|                   | アストルゴシマ<br>7.55417.57                      | 能況動銀行 (0185)<br>本記刻第25 (000)                                     | ±14        | 9000001       | EDI :<br>000900001   | (III)  |
|                   | アスト用<br>592(F                              | a ロロボル南行(0039)<br>あか支は(101)                                      | 8.0        | 0044758       | ED1:<br>0010144758   | (ITH)  |
|                   | 1284 1<br>91243                            | a ロレボム銀行(0039)<br>あか支出(101)                                      | 62         | 0144758       | EDI:<br>0000144758   | (11H)  |
|                   | AUNA 1 2<br>59551202                       | a u C.S.A.朝行(0039)<br>計いら支出(103)                                 | (他)第三      | 3001529       | EDI:<br>0003001529   | (ITH)  |
|                   | 記稿 1 9<br>9095°30439                       | a u Lぶん飛行(0029)<br>みどり支近(104)                                    | 1890       | 3004550       | EDI :<br>0003004550  | (1185) |
|                   |                                            | 2                                                                |            |               | >                    |        |
| 振込先               | 11時19<br>9905-10175<br>を近加する際、登録されてし       | a いしぶん第行 (0039)<br>みどり支水 (104)<br><u>1</u> 2<br>る支払 獅をコピーして使用するか | きましてくださ    | 3004550<br>U. | EDI :<br>0003004550  | (1116) |
| ₩込先<br>〇 章<br>〇 章 | を追加する際、登録されてし<br>録支払金額を使用しない<br>録支払金額を使用する | ゆる支払 継をコピーして使用するか                                                | 選択してくださ    | U.S.          |                      |        |

・支払金額の入力

支払金額入力画面へ遷移します。

振込指定日(必須)、取引名(任意)、支払金額(必須)、振込依頼人名(任意)を入力し、

「次へ」をクリックしてください。

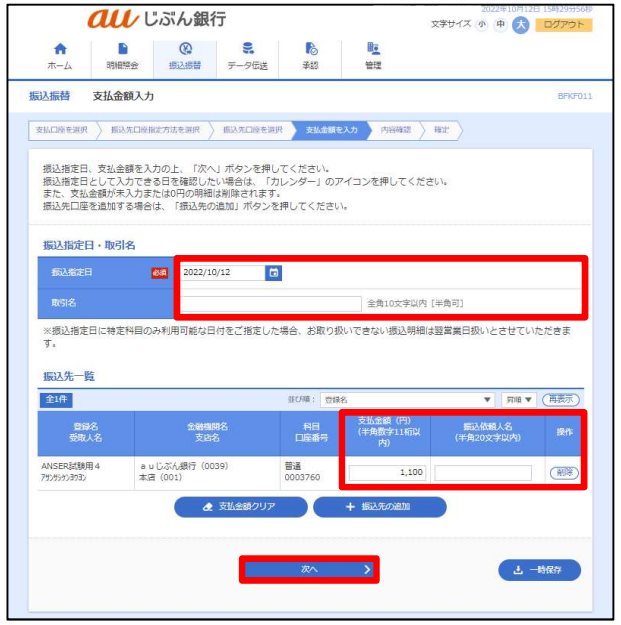

- カレンダーボタン「□」をクリックすると振込指定
   日を設定することができます。
- 取引名はお客さま任意の文字列を入力することができます。未入力の場合は、「〇月〇日作成分」として登録されます。
- 振込依頼人名はお客さま任意の文字列を入 力することができます。未入力の場合は、企業 名が振込依頼人名となります。

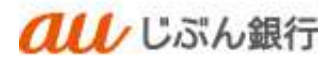

## ·登録内容確認

内容確認画面へ遷移します。内容をご確認後、承認者を指定し、「確定」をクリックしてください。

| in−Ω piet                                                                                                    | 10: IS                | 以应利                                                                                                    | 7-963                                                                                                    | 承認                                                                                | 914                      |                        |                                                                                                    |
|----------------------------------------------------------------------------------------------------|-----------------------|----------------------------------------------------------------------------------------------------|----------------------------------------------------------------------------------------------------|-----------------------------------------------------------------------------------|--------------------------|------------------------|----------------------------------------------------------------------------------------------------|
| 武振聲 内容確認     内容確認                                                                                                    | 50                    |                                                                                                    |                                                                                                    |                                                                                   |                          |                        | 1979                                                                                                    |
| statem > 10                                                                                                    | RUNNATI               | aranna 🔪                                                                                                    | (4)、市山県市 (4)                                                                                             | > \$1.8857                                                                        | N/1 1700800              | wr.                    |                                                                                                    |
| 以下の内容で相引を                                                                                                    | **UET.                |                                                                                                    |                                                                                                    |                                                                                   |                          |                        |                                                                                                    |
| 東認者を確認の上、                                                                                                    | 「確定」ポタ                | タンを押して                                                                                                    | ください。                                                                                                    |                                                                                   |                          |                        |                                                                                                    |
| 取引情報                                                                                                    |                       |                                                                                                    |                                                                                                    |                                                                                   |                          |                        |                                                                                                    |
| 80.51 <i>8</i> 0301                                                                                                    |                       | 后边运动                                                                                                    |                                                                                                    |                                                                                   |                          |                        |                                                                                                    |
| RANCE                                                                                                    |                       | 2022年10月                                                                                                    | 12日                                                                                                    |                                                                                   |                          |                        |                                                                                                    |
| REA                                                                                                    |                       | 10月12日                                                                                                    | 1作成分                                                                                                    |                                                                                   |                          |                        |                                                                                                    |
|                                                                                                    |                       |                                                                                                    | 1                                                                                                    | REIMMONTE                                                                         |                          |                        |                                                                                                    |
|                                                                                                    |                       |                                                                                                    |                                                                                                    |                                                                                   |                          |                        |                                                                                                    |
| mac/2016/98                                                                                                    |                       | *** (001)                                                                                                    | ## INIT 760                                                                                              |                                                                                   |                          |                        |                                                                                                    |
|                                                                                                    |                       | 4-41 (DD1)                                                                                                    | - H # 0003705                                                                                            | 6                                                                                 |                          |                        |                                                                                                    |
|                                                                                                    |                       |                                                                                                    | <u> </u>                                                                                                 | 支払口服の株正                                                                           |                          |                        |                                                                                                    |
|                                                                                                    |                       |                                                                                                    |                                                                                                    |                                                                                   |                          |                        |                                                                                                    |
| 振込明細内容                                                                                                    |                       |                                                                                                    |                                                                                                    |                                                                                   |                          |                        |                                                                                                    |
| 振込明編内容<br>(信款                                                                                                    |                       | _                                                                                                    |                                                                                                    | 1/‡                                                                               |                          |                        |                                                                                                    |
| 振込明經內容<br>件数<br>支払金額合計                                                                                                    |                       |                                                                                                    | 1,1                                                                                                    | 1件                                                                                |                          |                        |                                                                                                    |
| 振込明編内容<br>作数<br>交払金額合計<br>振込明編内容一覧                                                                                                    |                       |                                                                                                    | 1,1                                                                                                    | 1件                                                                                |                          |                        |                                                                                                    |
| 盖込明編内容<br>件数<br>支払金額合計<br>盖込明編内容一版<br>解錄4                                                                                                    |                       | *21                                                                                                    | 1,1<br>195                                                                                               | 1/#<br>00/H                                                                       | 0664                     | 支払余額                   | 后认改制人名                                                                                                    |
| <ul> <li>振込明編内容</li> <li>件数</li> <li>支払金額合計</li> <li>振込明編内容一版</li> <li>発表、<br/>発表へき</li> <li>August 1000</li> </ul>                                                                                                    |                       | 121 ME 00                                                                                                    | 1,1<br>855<br>55                                                                                         | 1/F                                                                               | 9880                     | 文払余額<br>(円)            | <b>新动作树入名</b>                                                                                                    |
| 無込明線内容<br>件数<br>支払金額合計<br>施込明線内容一版<br>発表ス<br>分から2月以降所4<br>パンテンジ373ン                                                                                                    | auto<br>本达(           | 金融<br>支<br>214.銀行(200<br>201)                                                                                             | 1,1<br>18,<br>18,<br>19)                                                                                 | 1/F<br>00円<br>44日<br>818                                                          | 0003760                  | 支払会調<br>(円)<br>1,100   | 版功依赖人名<br>版功依赖人名:<br>一                                                                                                    |
| 三边明緒内容<br>行数<br>支払金額合計<br>五込明備内容一版<br>開発を<br>実取人名<br>ANSERUK明4<br>パン約57000                                                                                                    | 2u[]<br>*2 ()         | 全部<br>호<br>조(4)왕년 (80<br>801)                                                                                             | 1,1<br>2015<br>215<br>(19)                                                                               | 1/f                                                                               | 1865<br>2003760          | · 大林会相<br>(円)<br>1,100 | 國現象最大者<br>國政務最大者::<br>一                                                                                                    |
| 並込明細内容<br>作数<br>支払金額合計<br>並込明細内容一版<br>業券人名<br>ANSCRUK集約4<br>パンポンガロン                                                                                                    | zul.<br>本述 ()         | 1214<br>72<br>201, 201                                                                                                    | 1,1<br>255<br>25<br>19)                                                                                  | 1/f                                                                               | 8003760                  | 文弘会朝<br>(円)<br>1,100   | <b>(108)</b><br>(108)<br>(108)<br>(10 |
| <ul> <li>無込明細内容</li> <li>作数</li> <li>文払金額合計</li> <li>重込明細内容一段</li> <li>第3人内</li> <li>ANSERUERA 4</li> <li>かそりがわい</li> <li>水だ容信稿</li> <li>メニッ</li> </ul>                                                                                                    | s u L<br>本注()         | 金融<br>東京<br>35,4815 (80<br>801)                                                                                           | 1,1<br>458<br>55<br>29)                                                                                  | 1件<br>900円<br>州田<br>州田<br>州市                                                      | 2065\$<br>8003760        | 支払余額<br>(円)<br>1,100   | Eucela<br>Sladia:<br>-                                                                                                    |
| <ul> <li>主法明道内容</li> <li>件教</li> <li>文法会議合計</li> <li>主法明道内容一覧</li> <li>第845</li> <li>第845</li> <li>第846</li> <li>第846</li> </ul>                                                                                                    | auto<br>*2 ()         | 参加4<br>文字<br>25(人衆行」(100<br>1001)<br>第4時によてく                                                                              | 1,1<br>256<br>250<br>29)                                                                                 | 1(†<br>00) <sup>(*)</sup><br>9(8)<br>9(8)<br>9(8)<br>9(8)<br>9(8)<br>9(8)         | 口味着 <b>气</b><br>80037768 | ★私会核<br>(円)<br>1,100   | <b>блара</b> я<br>5200128 : :<br>-                                                                                                    |
| 正込明線内容<br><b>作数</b><br>文法金線合計<br>正込明線内容一版<br><b>第866</b><br>第866<br>第866<br>第86<br>第8 | auCa<br>本注()          | ±24<br>22<br>234,4815 (100<br>1001)<br>2001)                                                                              | 1,1<br>858<br>99)<br>239)                                                                                | 1件<br>(明)<br>(明)<br>(明)<br>(明)<br>(明)<br>(明)<br>(明)<br>(明)<br>(明)<br>(明)          | <b>山城市</b><br>8003760    | 文法会额<br>(周)<br>1,100   | блая.<br>52аяда:<br>-                                                                                                    |
| E込明線内容 <b>日</b><br><b>日</b><br>女法命録合計<br>王込明線内容一覧<br><del>日本</del><br><del>男な人有</del><br>スを知られた。<br>オンののわか。<br>オント                                                                                                    | sul.<br>*2 ()         | 全部4<br>第二<br>355,8845(180<br>801)<br>341F(してく                                                                             | 1,1<br>256<br>29)<br>277                                                                                 | 1件<br>4日<br>州道<br>// 中級cd4正                                                       | 2003760                  | 文払会額<br>(円)<br>1,100   | EUGELS<br>5208335:<br>-<br>-                                                                                                    |
| E込明線内容                                                                                                    | auU<br>本立 ()<br>取引編を5 | また。<br>するみ思行 (BO<br>BOI)<br>第時にてく                                                                                         | 1,1<br>256<br>239)<br>239)<br>237<br>次示点                                                                 | 1(†<br>00(†)<br>848<br>848<br>848<br>848<br>848<br>848<br>848<br>848<br>848<br>84 | D003768                  | 文版会額<br>(月)<br>1,100   | EUGELA<br>5208125 :<br>-<br>-<br>9120572019 (1584                                                                                                    |
| E込得道内容 <b>件改</b> 文法金額合計 <u>支法金額合計     東京な</u> 東京な     東京な     東京な     東京な     オンの目前に開き     オンマント     × 「決必有」何には                                                                                                    | <br>本立()<br>- 取引編そえ   | *28.6<br>気を<br>(A)保行(BO<br>(DO1))<br>(例死してく<br>()<br>()<br>()<br>()<br>()<br>()<br>()<br>()<br>()<br>()<br>()<br>()<br>() | 1,1<br>第2<br>5<br>7<br>7<br>7<br>7<br>7<br>7<br>7<br>7<br>7<br>7<br>7<br>7<br>7<br>7<br>7<br>7<br>7<br>7 | 1(7<br>00(7)<br>MIE<br>MIE<br>MIE<br>MIE<br>MIE<br>MIE<br>MIE<br>MIE              | E146年年<br>8003768        | 文版余额<br>(何)<br>1,100   | EUGELS<br>ERABAS:<br>-<br>                                                                                                    |

- ■「取引情報の修正」をクリックすると、取引情報を 修正することができます。
- ■「支払口座の修正」をクリックすると、支払口座を 修正することができます。
- 「明細の修正」をクリックすると、支払金額入力画 面が表示されます。「振込先一覧の削除」をクリッ クすると、振込データから該当の明細を削除する ことができます。
- コメントの入力は省略することができます。
- 確定後の承認待ちデータを修正する場合は、引 戻しの処理が必要です。データの引き戻し方法に ついては「承認待ちデータの引戻し」をご参照くだ さい。

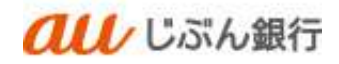

・承認依頼の完了

承認依頼確定結果画面へ遷移します。振込内容をご確認ください。

承認依頼は完了となります。

|                                                                                                    |                   | 0                        |                       |                   | m-               |         | 2021          |              |  |  |
|----------------------------------------------------------------------------------------------------|-------------------|--------------------------|-----------------------|-------------------|------------------|---------|---------------|--------------|--|--|
| 11-14                                                                                                    | 相藏服会              | BERNER .                 | データ伝送                 | 「「「」」             | 田 <u>・</u><br>行項 |         |               |              |  |  |
| 这些替                                                                                                    | 承認依賴研             | 在定結果                     |                       |                   |                  |         |               | DFRF02       |  |  |
| ATT IN CHE                                                                                                    | ) IRAAL           |                          | 1607 FE 14 Y 180      | ) 231/6885        | λ <i>π</i> ⟩ №   | 980 ) C | 3             |              |  |  |
| 以下の内容<br>引き続き的                                                                                                    | で取引を確認<br> 一支払口線1 | Eしました。<br>『振込振賛の取引をi     | うう場合は、「16             | 日日座から標            | 込振精] ボク          | タンを押してく | ださい。          |              |  |  |
| 取引情報                                                                                                    |                   |                          |                       |                   |                  |         |               |              |  |  |
| RK-5149601                                                                                                    |                   | 新兴运动                     |                       |                   |                  |         |               |              |  |  |
| 新这指定                                                                                                    |                   | 2022年10                  | 月12日                  |                   |                  |         |               |              |  |  |
| <b>R616</b>                                                                                                    |                   | 10月12                    | 日作成分                  |                   |                  |         |               |              |  |  |
| 靈込元情                                                                                                    | PE                |                          |                       |                   |                  |         |               |              |  |  |
| 28406                                                                                                    |                   | *21 (001                 | 来说: (001) 時港 600:3760 |                   |                  |         |               |              |  |  |
| 部込明維                                                                                                    | 内容                |                          |                       |                   |                  |         |               |              |  |  |
| <b>#</b> #                                                                                                    |                   |                          |                       | 1件                |                  |         |               |              |  |  |
| 20.00                                                                                                    | all)              |                          | 1,                    | 100円              |                  |         |               |              |  |  |
| 靈込明編                                                                                                    | 内容一覧              |                          |                       |                   |                  |         |               |              |  |  |
|                                                                                                    |                   | 11日日<br>11日日<br>11日日     |                       | 医眼周岛<br>文语名       |                  | -       | 11月1日<br>(FB) | 5348A8       |  |  |
| 221012000                                                                                                    | 000103            | ANSER团酸册 4<br>/約555/3952 | ませて近ん間<br>本式 (001)    | 8 <u>1</u> (003a) | na               | 0003760 | 1,100         | 振込依頼人名:<br>→ |  |  |
| 承認者情報                                                                                                    | PE .              |                          |                       |                   |                  |         |               |              |  |  |
| 100                                                                                                    |                   | 0.00000000               | et                    |                   |                  |         |               |              |  |  |
| a de la competition de la competition de la comp |                   | 2022年10                  | A120                  |                   |                  |         |               |              |  |  |
| DX2-F                                                                                                    |                   | -                        |                       |                   |                  |         |               |              |  |  |
|                                                                                                    |                   |                          |                       |                   |                  |         |               |              |  |  |
|                                                                                                    |                   |                          | <b>P</b> -            | 080058218         | ₩ >              |         |               | 6 88         |  |  |
|                                                                                                    |                   | 1                        | ホームへ                  |                   | 沃信品メニュー          | -0      |               |              |  |  |
|                                                                                                    |                   |                          |                       |                   |                  |         |               |              |  |  |

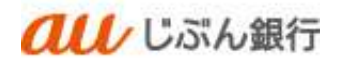

#### (2) 最近の取引履歴からの振込振替

・パソコンサービスにログイン

パソコンサービスにログインし、「振込振替」をクリックしてください。

| <b><i><b> </b></i></b>                         | 行                                    | 殿                 | 2022年10月12日15時26分1399<br>文字サイズ 小 中 🐼 ログアウト |
|------------------------------------------------|--------------------------------------|-------------------|--------------------------------------------|
| ↑<br>ホーム 明極照会 振込振替                             | <ul><li>こ</li><li>データ伝送 承認</li></ul> | 管理                |                                            |
| トップページ                                         |                                      |                   | BTOP001                                    |
| ログイン履歴<br>2022年10月12日 14時43分04秒                |                                      | <b>Dらせはありません。</b> | <b>すべての100512を表示</b>                       |
| 2022年10月12日 14時01分28秒<br>2022年10月12日 13時48分41秒 |                                      |                   |                                            |
| 最近の操作                                          |                                      |                   |                                            |
| 振込振替 » 振込データの新現作成                              | >                                    |                   |                                            |
| 明細照会 » 入出金明細照会 [ANSER]                         | >                                    |                   |                                            |
| 総合振込 » 作成中振込データの修正・剤除                          | >                                    |                   |                                            |
| 利用者管理 » 利用者情報の報会                               | >                                    |                   |                                            |
| 承認                                             | >                                    |                   |                                            |

## ・作業内容を選択

作業選択画面へ遷移します。「振込データの新規作成」をクリックしてください。

| 1     |           | 1 XIR U V         | 1                 |                                               |                          | 文字サイス 小 中 🐼 ログアウト      |  |  |  |
|-------|-----------|-------------------|-------------------|-----------------------------------------------|--------------------------|------------------------|--|--|--|
| ★-ム   | 明細照会      | <b>後</b><br>62.線督 | <b>こ</b><br>データ伝送 | <b>1</b> 2<br>承認                              | 管理                       |                        |  |  |  |
| 入振替   | 作業内容選択    |                   |                   |                                               |                          | BFKF00:                |  |  |  |
| 取引の開始 | ħ         |                   |                   |                                               |                          |                        |  |  |  |
| 振込データ | の新規作成     |                   | > 振込振着            | 椿の取引(承認(                                      | 広頼あり)を開始でき               | ます.                    |  |  |  |
| 保存中振込 | データの修正・削除 | Ú.                | > 保存した            | 上取引を修正、ド                                      | 川除できます。                  |                        |  |  |  |
| 作成中振込 | データの修正・削除 |                   | > 承認機能<br>できます    | 承認機能を利用して確定後に引戻しや差戻しされた作成途中の取引を修正、削除<br>できます。 |                          |                        |  |  |  |
| 取引状況の | D照会       |                   |                   |                                               |                          |                        |  |  |  |
| 承認済み取 | 同の状況照会・取消 |                   | > 承認済み            | 7取引の照会や1                                      | なり消しが可能です。               |                        |  |  |  |
| 未承認取引 | の状況照会     |                   | > 未承認調            | 図引の照会が可能                                      | ಕ್ಷರ.                    |                        |  |  |  |
| 承認待ちデ | ータの引戻し    |                   | > ご自身が            | 『依頼した取引の                                      | D引戻しができます。               |                        |  |  |  |
| 辰込先の管 | 锂         |                   |                   |                                               |                          |                        |  |  |  |
| 振込先の管 | 理         |                   | > 振込先の            | D新規登録や、予                                      | 登録振込先の変更、削               | 除ができます。                |  |  |  |
| 振込先のグ | ーープ管理/ファイ | ル登録               | > 振込先行<br>また、登    | ブループの新規<br>登録振込先の情報                           | 登録や登録振込先グル<br>服をファイルに出力で | ーブの変更、削除ができます。<br>きます。 |  |  |  |
|       |           |                   |                   |                                               |                          |                        |  |  |  |

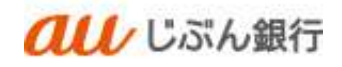

# ・支払口座選択

支払口座選択画面へ遷移します。口座を選択のうえ、「次へ」をクリックしてください。

|             | au        | "ぶん銀      | 般     2022年10月12日 15時27分46税       文字サイズ 小 中 大 ログアウト |             |            |         |            |           |
|-------------|-----------|-----------|-----------------------------------------------------|-------------|------------|---------|------------|-----------|
| <b>ホ</b> ーム | 日相照会      | €<br>振込振替 | <b>い</b><br>データ伝送                                   | <b>》</b> 承認 | 町          |         |            |           |
| 振込振替        | 支払口座選択    | 2         |                                                     |             |            |         |            | BFKF0     |
| 支払口座を       | 選択 振込先口座打 | 目定方法を選択 🔷 | 振込先口座を選択                                            | 支払金額を       | 入力 〉 内容確認  | > 確定 >  |            |           |
|             |           |           |                                                     | 一代表口服       | 証を最上位に固定 並 | び順: 支店名 | <b>▼</b> 7 | 順 ▼ (再表示) |
| 12240       |           | 支店名       | 科                                                   | 3           | 口座番号       |         |            | 麻マナ       |
| 選択          |           |           |                                                     |             |            |         |            | 進入て       |

## ·振込先口座指定方式選択

振込先口座指定方式画面へ遷移します。「最近の取引から選択」をクリックしてください。

| 9        | au u             | ぶん銀         | ΪŢ                |         | 般         | 文字サイズ   | 2022年10月 | 112日 15時28分16秒 |  |
|----------|------------------|-------------|-------------------|---------|-----------|---------|----------|----------------|--|
| ★<br>ホーム | 日細照会             | (A)<br>振込振替 | <b>こ</b><br>データ伝送 | 承認      | E<br>管理   |         |          |                |  |
| 振込振替     | 振込先口座指           | 定方法選択       |                   |         |           |         |          | BFKF003        |  |
| 支払口座を選択  | 振入先口座指           | 定方法を選択      | 振込先口座を選択          | R 支払金額  | 主入力 内容確認  |         |          |                |  |
| 振込先口座    | の指定方法を選          | 沢してください     | 10                |         |           |         |          |                |  |
| 都度指定7    | 方式               |             |                   |         |           |         |          |                |  |
| 利用者登録    | <b>凤口座一覧から</b> 選 | 択           | > 都度指定            | 官方式の振込先 | 一覧から振込先をì | 選択できます。 |          |                |  |
| 最近の取引    | 目から選択            |             | > 最近の目            | 図引履歴から振 | 込先を選択できます | す。      |          |                |  |
| 総合振込先    | に口座一覧から選         | 択           | > 総合振道            | 込先一覧から振 | 込先を選択できます | す。      |          |                |  |
| 給与・賞与    | 5振込先口座一覧         | から選択        | > 給与・算            | 賞与振込先一覧 | から振込先を選択て | できます。   |          |                |  |
|          |                  |             | <                 | 戻る      |           |         |          |                |  |

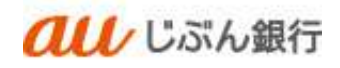

## ・振込先の選択

振込先口座選択画面へ遷移します。振込先を選択し、「次へ」をクリックしてください。

|                 | au u        | ぶん銀行      | 7                 |                 | 版         | 文字サイズ   | 小中 📩 🛯    | 319275542<br>3グアウト |
|-----------------|-------------|-----------|-------------------|-----------------|-----------|---------|-----------|--------------------|
| <b>介</b><br>ホーム | 町細照会        | ● 振込振替    | <b>ミ</b><br>データ伝送 | 承認              | 管理        |         |           |                    |
| 設振替             | 過去振込先口/     | 座選択       |                   |                 |           |         |           | BFKF0              |
| 支払口座を選          | (訳) 振込先口座指) | 定方法を選択    | 振込先口座を選択          | R 支払金額を         | 入力 〉 内容確認 | 〉確定     |           |                    |
| 振込先を            | 選択の上、「次へ」   | ボタンを押し    | てください。            |                 |           |         |           |                    |
|                 |             |           |                   |                 |           |         |           |                    |
| 最近の祖            | 辰込先         | 11 II. 1  | ~                 | 金融機関名           |           |         | B-21-2    |                    |
| τ               | 日19         | 文收入4      | 9                 | 支店名             | 科目        | 山庄會亏    | 取引石       |                    |
|                 | 2022年10月20日 | ዎンサーテストイチ | a u じぶA<br>本店(00: | 5銀行(0039)<br>1) | 普通        | 0003671 | 10月13日作成分 |                    |
|                 |             |           |                   |                 |           |         |           |                    |
|                 |             | <         | 戻る                |                 | 次へ        | >       |           |                    |
|                 |             |           |                   |                 |           |         |           |                    |
|                 |             |           |                   |                 |           |         |           |                    |

・支払金額の入力

支払金額入力画面へ遷移します。

振込指定日(必須)、取引名(任意)、支払金額(必須)、振込依頼人名(任意)を入力し、 「次へ」をクリックしてください。

| au                                                       | じぶん銀行                                                                  |                                           | 1                                               | 文字サイズ 小 中 🐼                          | ログアウト          |
|----------------------------------------------------------|------------------------------------------------------------------------|-------------------------------------------|-------------------------------------------------|--------------------------------------|----------------|
| ↑ ■<br>ホーム 明細照会                                          | (2)         (2)           振込振替         デーダ伝送                           | <b>下</b><br>李認                            | 「「「」                                            |                                      |                |
| 込振替 支払金額2                                                | (J)                                                                    |                                           |                                                 |                                      | BFKF01         |
| уылетая > жыла                                           | whittledr > mladøt                                                     | ar dheac                                  | いう (内容的語 )                                      | fez:                                 |                |
| 振込指定日、支払金額を<br>振込指定日として入力で<br>また、支払金額が未入力<br>振込先口座を追加するお | と入力の上、「次へ」ボタンを摂<br>きる日を確認したい場合は、<br>1または0円の明細は削除されま<br>給合は、「摂込先の追加」ボタン | してください。<br>「カレンダー」のア・<br>す。<br>」を押してください。 | イコンを押してくださ<br>,                                 | -UN-                                 |                |
| 振込指定日・取引名                                                | 2022/10/20                                                             |                                           |                                                 |                                      | _              |
| #515                                                     |                                                                        |                                           | 会备10文字以内                                        | (半角司)                                |                |
|                                                          |                                                                        |                                           | 240001001                                       |                                      | _              |
| 振达光一覧<br>全1件                                             |                                                                        | 並び用: 登録を                                  |                                                 | ▼ 910 <b>▼</b>                       | (再表示)          |
|                                                          |                                                                        |                                           |                                                 |                                      |                |
| 登録名<br>受取人名                                              | 金融機関名<br>支店名                                                           | 科日<br>口座番号                                | 支払金額(円)<br>(半角数字11桁以<br>内)                      | 振込依頼人名<br>(半角20文字以内)                 | 2815           |
| 登録名<br>受取人名<br>力) ナカムラシヨウジ<br>7ンサースストイチ                  | 金融編即名<br>支店名<br>a u じぶん銀行 (0039)<br>本店 (001)                           | 科日<br>口座番号<br>普通<br>0003671               | 支払金額(円)<br>(半角数字11桁以<br>内)<br>1,000             | 振込依頼人名<br>(半角20文字以内)<br>3*7*3/393*(8 |                |
| 登録名<br>受取人名<br>力) ナカムラシヨウジ<br>7)サースM4                    | 金融機関名<br>支容名<br>a u じぶん厳行 (0039)<br>本音 (001)                           | 符日<br>口座番号<br>0003671                     | 支払金額(円)<br>(半角数字11桁以<br>内)<br>1,000<br>+ 振込先の追加 | 振込依頼人名<br>(半角20文字以内)<br>3*7*>399>*(8 |                |
| 登録名<br>受取人名<br>カ) ナカムラシヨウジ<br>775-73145                  | 全計編時名<br>支店名<br>■ u じぶん銀行 (0039)<br>未資 (001)                           | 料日<br>口座番号<br>0003671<br>ア                | 交抵金額(円)<br>(半角数字11桁以<br>内)<br>1,000<br>+ 類込先の追加 | 新込份据人名<br>(半角20文字以内)<br>3*7*>>395*(8 |                |
| 登録を<br>受取人名<br>カ) ナカムラシヨウジ<br>7/9-731년                   | 全制機関係<br>支持を<br>事 u じぶん銀行 (0039)<br>未満 (001)                           | 料日<br>日産活号<br>部連<br>0003671<br>ア          | 交払金額(P)<br>(半角数字11桁以<br>内)<br>1,000<br>+ 類込先の追加 | 販込依頼人名<br>(半角20文字以外)<br>ジブブ3937(6    | 業件<br>(前除) 時保存 |

- カレンダーボタン「□」をクリックすると振込指定
   日を設定することができます。
- 取引名はお客さま任意の文字列を入力すること ができます。未入力の場合は、「〇月〇日作成 分」として登録されます。
- 振込依頼人名はお客さま任意の文字列を入 力することができます。未入力の場合は、企業 名が振込依頼人名となります。

## ·登録内容確認

内容確認画面へ遷移します。内容をご確認後、承認者を指定し、「確定」をクリックしてください。

| いん告替                                                                                                    | 内容確認                                                           |                                                                        |                                                                    |                                                                                                    |                        | 6FK                                                  |
|----------------------------------------------------------------------------------------------------|----------------------------------------------------------------|------------------------------------------------------------------------|--------------------------------------------------------------------|----------------------------------------------------------------------------------------------------|------------------------|------------------------------------------------------|
|                                                                                                    | 0                                                              | 0007525380 \ \$23.07 Max 300                                           | 「古松寺師寺入力                                                           | -                                                                                                    | we \                   |                                                      |
|                                                                                                    |                                                                |                                                                        | Santavia                                                           | And the second second s |                        |                                                      |
| 以下の内容<br>単認者を得                                                                                                    | ¥で取引を確定し<br>転送の上、「確認                                           | します。<br>E」ボタンを押してください。                                                 |                                                                    |                                                                                                    |                        |                                                      |
| 取引情報                                                                                                    |                                                                |                                                                        |                                                                    |                                                                                                    |                        |                                                      |
| 81516036                                                                                                    | )                                                              | <b>运</b> 込运路                                                           |                                                                    |                                                                                                    |                        |                                                      |
| <b>HARD</b>                                                                                                    |                                                                | 2022#10月20日                                                            |                                                                    |                                                                                                    |                        |                                                      |
| 836                                                                                                    |                                                                | 10月13日作彼分                                                              |                                                                    |                                                                                                    |                        |                                                      |
|                                                                                                    |                                                                | ( / R                                                                  | 引着報の修正                                                             |                                                                                                    |                        |                                                      |
| 版込元情                                                                                                    | ΨE                                                             |                                                                        |                                                                    |                                                                                                    |                        |                                                      |
| RIVER                                                                                                    | )i                                                             | 本語(001) 西语 0003760                                                     |                                                                    |                                                                                                    |                        |                                                      |
|                                                                                                    |                                                                | (13                                                                    |                                                                    |                                                                                                    |                        |                                                      |
|                                                                                                    |                                                                |                                                                        |                                                                    |                                                                                                    |                        |                                                      |
|                                                                                                    |                                                                |                                                                        |                                                                    |                                                                                                    |                        |                                                      |
| 振込明細                                                                                                    | 内容                                                             |                                                                        |                                                                    |                                                                                                    |                        |                                                      |
| 振込明和<br>件数                                                                                                    | 内容                                                             | 1                                                                      | 1                                                                  |                                                                                                    |                        |                                                      |
| 振込明細<br>件数<br>支払金額                                                                                                    | 内容                                                             | 1:                                                                     | #<br>#                                                             |                                                                                                    |                        |                                                      |
| 振込明編<br>件数<br>支払金<br>振込明網                                                                                                    | 内容<br>1967年<br>内容一覧                                            | 1.                                                                     | #<br>₩                                                             |                                                                                                    |                        |                                                      |
| 振込明網<br>件数<br>支払合用<br>振込明網                                                                                                    | 内容<br>前合計<br>内容一覧<br><sup>開設長</sup><br>天取人会                    | 1:<br>1,000<br>                                                        | н<br>на                                                            | 0485                                                                                                    | 支払会調<br>(円)            | 医马盖曼人名                                               |
| 振込明細<br>件数<br>支払金舗<br>振込明細<br>か) ナカム・<br>わ) ナカム・                                                                                                    | 内容<br>助合計<br>内容一覧<br>582人5<br>55375                            | 1:<br>1,000<br>2015,<br>a u List, AB7 (0039)<br>4:0: (01)              | н<br>н<br>на<br>кл                                                 | 2.565 F                                                                                                    | 支払金調<br>(円)<br>1,000   | 国政会議人名<br>新政会議人名:<br>2772/2019/1日                    |
| <ul> <li>海込明和</li> <li>件数</li> <li>交払合配</li> <li>海込明和</li> <li>か) ナルム・<br/>パパーパー4</li> </ul>                                                                              | 内容<br>単合計<br>内容一覧<br>単純4<br>533人会<br>553755                    | 1:<br>1,000<br>#388.85<br>3:05.5<br>a u12:05.877 (00:39)<br>3:32 (001) | 件<br>円<br>一<br>件目<br>の済<br>明確の後正                                   | 0003671                                                                                                    | 文56余期<br>(円)<br>1,060  | <u>国政会員人名</u><br>国政会員人名                              |
| 振込明和<br>件数<br>支払・計<br>振込明和<br>か) ナルム・<br>パサ・ブルム・                                                                                                    | 内容<br>哈合計<br>内容一覧<br>単数<br>実知人合<br>コンヨウシ<br>部                  | 1:<br>1,000<br>*#1055<br>*555<br>*510(2009)<br>*32(2009)               | 件<br>円<br>料目<br>約済<br>明細                                           | 0001671                                                                                                    | 文56年3月<br>(中)<br>1,000 | E24584.4<br>E34884.4<br>277989/18                    |
| <ul> <li>振込明朝</li> <li>件数</li> <li>交込命</li> <li>振込明朝</li> <li>か) ナルム・<br/>アク・ルイ</li> </ul>                                                                                | 内容<br>協合計<br>内容一覧<br>単称4<br>実現人で、<br>つく3つジ<br>軽                | 1<br>1,000<br>±01846.<br>5356<br>4 U.G.(A.RY (0039)<br>±32 (001)       | 件<br>円<br>円<br>所許<br>明確の設正                                         | 0001671                                                                                                    | 支払金額<br>(円)<br>1,060   | <b>新設設成人名</b><br>新設設開始人名<br>27730第97(8               |
| 振込明細<br>件数<br>支払い<br>()) ナルム<br>D <sup>1</sup> -ルム<br>()・<br>()<br>・<br>()<br>・<br>()<br>・<br>()<br>・<br>()<br>・<br>()<br>・<br>()<br>・                                    | 内容<br>哈合計<br>内容一覧<br>業務表<br>実取人会<br>つショフシ                      | 11<br>1,000<br>4.848 M /s.<br>5055<br>4.02 (003)<br>4.02 (003)         | н<br>н<br>н<br>н<br>н<br>н<br>н<br>н<br>н<br>н<br>н<br>н<br>н<br>н | 0003671                                                                                                    | 文版金編<br>(円)<br>1,000   | <b>国政部委員大名</b>                                       |
| 振込明編<br>件数<br>支払価<br>振込明編<br>か) ナカム・<br>か<br>か<br>大応者情<br>本本<br>コンパト                                                                                                    | 内容<br>協計<br>内容一覧<br>実現人名<br>つく3つシ<br>一<br>種                    | 1:<br>1,000<br>2025<br>a u Luio(Afr) (0039)<br>3:0: (001)              | 件<br>円<br>約済<br>明紀の状正                                              | CIES 5                                                                                                    | 214490<br>(P)<br>1,000 | <b>広び自己人を</b><br>新込金額人を:<br>57753957(b               |
| 振込明細<br>件数<br>支払結<br>振込明細<br>か) ナカム<br>アオ・ルー<br>イ<br>に<br>来<br>に<br>者<br>に<br>て<br>、<br>、<br>、<br>、<br>、<br>、<br>、<br>、<br>、<br>、<br>、<br>、<br>、<br>、<br>、<br>、<br>、<br>、 | 内容<br>協会計<br>内容一覧<br>単称系<br>ランコフシ・<br>種                        | 1:<br>1,000<br>2025<br>a to LaGARY (0039)<br>3:02 (001)                | 件<br>円<br>一<br>円<br>所<br>所<br>所<br>子<br>、                          | 0003671                                                                                                    | 支払金額<br>(円)<br>1,000   | 5045148<br>51488448:<br>>779397(b<br>11057930) (494) |
| 振込明編<br>件数<br>交払分開<br>売込明編<br>が) ナカムン<br>か) ナカムン<br>がけっかい<br>未認者情<br>、<br>大志者<br>、<br>、<br>、<br>、<br>、<br>、<br>、<br>、<br>、<br>、<br>、<br>、<br>、                            | 内容<br>開合計<br>内容一覧<br>単称表<br>実現入去<br>つく3フジ・<br>軽<br>目<br>個には、現代 | 1<br>1,000<br>金融編集5<br>文成5<br>a 山 にぷん飛行 (0039)<br>来北 (001)             | 中<br>円<br>円<br>内済、<br>明確の彼正                                        | 0003671                                                                                                    | 文[44]<br>(P3)<br>1,000 |                                                      |

- ■「取引情報の修正」をクリックすると、取引情報を 修正することができます。
- 「支払口座の修正」をクリックすると、支払口座を 修正することができます。
- 「明細の修正」をクリックすると、支払金額入力画 面が表示されます。「振込先一覧の削除」をクリッ クすると、振込データから該当の明細を削除する ことができます。
- コメントの入力は省略することができます。
- 確定後の承認待ちデータを修正する場合は、引 戻しの処理が必要です。データの引き戻し方法に ついては「承認待ちデータの引戻し」をご参照くだ さい。

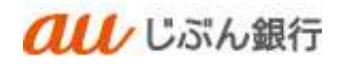

## ・承認依頼の完了

承認依頼確定結果画面へ遷移します。振込内容をご確認ください。

# 承認依頼は完了となります。

| <b>介</b><br>ホーム 明報                                                                                             |                       | データ症状                 | 意義語                  | 世界            |           |             |                         |  |
|----------------------------------------------------------------------------------------------------|-----------------------|-----------------------|----------------------|---------------|-----------|-------------|-------------------------|--|
| 医达振替 承認伯                                                                                                    | 如確定結果                 |                       |                      |               |           |             | DEKED                   |  |
| And a second second second second second second second second second second second second second second second |                       | N and the second      |                      | Access        |           |             |                         |  |
| ABT MARANE ) P                                                                                                 | 达完LI单推定了(法参测)         | C HEAVELDANCH         | PC THOMASPICAT       |               | 1979) MAX | 2           |                         |  |
| 以下の内容で取引<br>引き積き向一支払い                                                                                          | を確定しました。<br>コ座で振込振賛の地 | 引を行う場合は、「             | 「同一口座から振込碁           | (前) ボタン       | を押してくけ    | Éztiv.      |                         |  |
| 取引情報                                                                                                    |                       |                       |                      |               |           |             |                         |  |
| R1318090                                                                                                    | <b>5</b> 0            | <b>医</b> 34           |                      |               |           |             |                         |  |
| 原及推定目                                                                                                    | 202                   | 2年10月20日              |                      |               |           |             |                         |  |
| 取引名                                                                                                    | 1.0                   | 月13日作成分               |                      |               |           |             |                         |  |
| 振込元情報                                                                                                    |                       |                       |                      |               |           |             |                         |  |
| 78.00                                                                                                    | 本应                    | 本時 (1001) 燕道 000.1750 |                      |               |           |             |                         |  |
| 振込明織内容                                                                                                    |                       |                       |                      |               |           |             |                         |  |
| fill.                                                                                                    |                       |                       | 1件                   |               |           |             |                         |  |
| 24.6MAH                                                                                                    |                       | 1                     | L.000F3              |               |           |             |                         |  |
| 振込明細内容                                                                                                    | ũ.                    |                       |                      |               |           |             |                         |  |
| B(SIID                                                                                                    | RA<br>RD              | 5<br>15               | 金融编码名<br>文書名         | ЙН.           | 0.000     | 完設金額<br>(円) | SMARAS.                 |  |
| 22101300000094                                                                                                 | わ) ナカムマS<br>F27-72H0  | - BOS ませい<br>本法(      | 近4.銀行(0039)<br>2001) | 8.8           | 0003671   | \$,000      | 振込依頼入名:<br>>*フ*>>995*() |  |
| 承認者情報                                                                                                    |                       |                       |                      |               |           |             |                         |  |
| <b>7</b> 151                                                                                                   |                       |                       |                      |               |           |             |                         |  |
| REFERE                                                                                                    | 202                   | 2年10月20日              |                      |               |           |             |                         |  |
| =x>F                                                                                                    | -                     |                       |                      |               |           |             |                         |  |
|                                                                                                    |                       |                       |                      |               |           |             |                         |  |
|                                                                                                    |                       | - PR                  |                      | >             |           | 1           | e ma                    |  |
|                                                                                                    | r                     |                       | 1                    |               |           |             |                         |  |
|                                                                                                    |                       | \$ 315-AN             | S duidh              | 100.2 mil = 3 |           |             |                         |  |

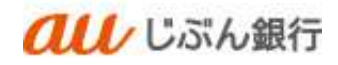

(3)総合振込先口座一覧からの振込振替、または給与・賞与振込先口座一覧からの振込振替

・パソコンサービスにログイン

パソコンサービスにログインし、「振込振替」をクリックしてください。

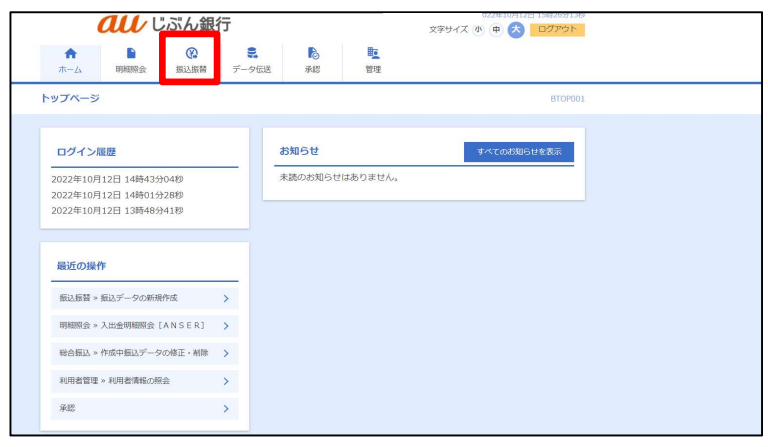

・作業内容を選択

作業選択画面へ遷移します。「振込データの新規作成」をクリックしてください。

| しいん訳                                                                                                    | 13                |                                   |                          | 文字サイズ 小 中 🕔 ログアウト      |
|----------------------------------------------------------------------------------------------------|-------------------|-----------------------------------|--------------------------|------------------------|
| ★ ● ② ★ → △ 前細照会 ● ○ ● ○ | <b>こ</b><br>データ伝送 | <b>下</b> 記                        | 世理                       |                        |
| 振替 作業内容選択                                                                                                    |                   |                                   |                          | BFKF00                 |
| 取引の開始                                                                                                    |                   |                                   |                          |                        |
| 振込データの新規作成                                                                                                    | > 振込振             | 春の取引(承認(                          | な頼あり)を開始でき               | ます.                    |
| 保存中振込データの修正・剤除                                                                                                    | > 保存した            | こ取引を修正、削                          | 川除できます。                  |                        |
| 作成中振込データの修正・削除                                                                                                    | > 承認機能<br>できます    | éを利用して確認<br>す。                    | E後に引戻しや差戻し               | された作成途中の取引を修正、削除       |
| 収引状況の照会                                                                                                    |                   |                                   |                          |                        |
| 承認済み取引の状況懸会・取消                                                                                                    | > 承認済る            | 5取引の照会や目                          | なり消しが可能です。               |                        |
| 末承認取引の状況照会                                                                                                    | > 未承認調            | 収引の照会が可能                          | हत्त् <del>र.</del>      |                        |
| 承認待ちデータの引戻し                                                                                                    | > ご自身が            | が依頼した取引は                          | D引戻しができます。               |                        |
| 最込先の管理                                                                                                    |                   |                                   |                          |                        |
| 憲込先の管理                                                                                                    | > 振込先の            | D新規登録や、予                          | 登録振込先の変更、削               | 除ができます。                |
| 最込先のグループ管理/ファイル登録                                                                                                    | > 振込先が<br>また、雪    | ブループの新 <mark>規</mark><br>登録振込先の情報 | 登録や登録振込先グル<br>服をファイルに出力で | ープの変更、削除ができます。<br>きます。 |
|                                                                                                    |                   |                                   |                          |                        |

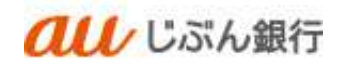

## ・支払口座選択

支払口座選択画面へ遷移します。口座を選択のうえ、「次へ」をクリックしてください。

| ★     ●     ●     ●     ●     ●     ●     ●     ●     ●     ●     ●     ●     ●     ●     ●     ●     ●     ●     ●     ●     ●     ●     ●     ●     ●     ●     ●     ●     ●     ●     ●     ●     ●     ●     ●     ●     ●     ●     ●     ●     ●     ●     ●     ●     ●     ●     ●     ●     ●     ●     ●     ●     ●     ●     ●     ●     ●     ●     ●     ●     ●     ●     ●     ●     ●     ●     ●     ●     ●     ●     ●     ●     ●     ●     ●     ●     ●     ●     ●     ●     ●     ●     ●     ●     ●     ●     ●     ●     ●     ●     ●     ●     ●     ●     ●     ●     ●     ●     ●     ●     ●     ●     ●     ●     ●     ●     ●     ●     ●     ●     ●     ●     ●     ●     ●     ●     ●     ●     ●     ●     ●     ●     ●     ●     ●     ●     ●     ●     ●     ●     ●     ●     ●     ●     ● |                 | au                          | じぶん銀                                           | 行                                                                        |                | 川文                    | 文字サイフ                                                                                                    | T IN | ± →                | 2日 15時27554        |
|----------------------------------------------------------------------------------------------------|-----------------|-----------------------------|------------------------------------------------|--------------------------------------------------------------------------|----------------|-----------------------|----------------------------------------------------------------------------------------------------|------|--------------------|--------------------|
| 込振蕾     支払口座選択     BRF4       2払口座を選択の上、「次へ」ボタンを押してください。        支払口座を選択の上、「次へ」ボタンを押してください。       支払口座を選択の上、「次へ」ボタンを押してください。       支払口座       2払口座を選択の上、「次へ」ボタンを押してください。       支払口座       運択                                                                                                    | <b>合</b><br>ホーム | 日相照会                        | 後<br>振込振替                                      | <b>こ</b><br>データ伝送                                                        | <b>下</b><br>承認 | 覧                     | ×1717                                                                                                    | (O)  | ••••               |                    |
| 出口厚を選択     振込先口屋施差方法を選択     振込先口屋を選択の上、「次へ」ボタンを押してください。       支払口座<一覧       選択     支店名     利目     口座曲号       遊校(001)     普通     0003760     -                                                                                                    | 辰込振替            | 支払口座道                       | 銀                                              |                                                                          |                |                       |                                                                                                    |      |                    | BFKF               |
| 支払口座を選択の上、「次へ」ポタンを押してください。       支払口座一覧            選択                                                                                                    | 支払口座を           | 選択 振込先口                     | 座指定方法を選択                                       | 振込先口座を選択                                                                 | > 支払金額を        | 入力 〉 内容確認             | s directer directer directer directer directer directer directer directer directer directer directer directer di |      |                    |                    |
| ○     次店 (001)     月日     口座品号     月風 ▼     再表示                                                                                                    | жаана           | 座を選択の上、                     | 「次へ」 ボタンを押                                     | FUC 220%</th <th></th> <th></th> <th></th> <th></th> <th></th> <th></th> |                |                       |                                                                                                    |      |                    |                    |
| 選択         支店名         利目         口座番号         口座メモ           ●         本店 (001)         普通         0003760         -                                                                                                    | 支払口             | 座を選択の上、<br>「座一覧             | 次へ] ボタンを押                                      | FUC ( < /2201)                                                           |                |                       |                                                                                                    |      |                    |                    |
| ●         本店 (001)         普通         0003760         -                                                                                                    | 支払口             | 座を選択の上、<br>I座一覧             | 次へ」ホタンを押                                       | FUC < 1221%                                                              |                | を最上位に固定               | 並び順: 支店名                                                                                                    | •    | 昇順 、               | (再表示)              |
|                                                                                                    | 支払口             | 座を選択の上、<br>加座一覧             | 文店名                                            | 利日                                                                       |                | を最上位に固定               | 並び順: 支店名                                                                                                    | ¥    | 昇順 <b>、</b><br>口座メ | • (再表示)<br>モ       |
|                                                                                                    | 支払口             | 座を選択の上、<br>加座一覧             |                                                |                                                                          |                | を最上位に固定               | 並び順: 支店名                                                                                                    | v    | 昇順、                | •                  |
|                                                                                                    | 支払口<br>選択<br>O  | 型を選択の上、<br>1座一覧<br>本店 (001) | 文広名 文店名 ( 低田 ( 低田 ( 低田 ( 低田 ( 低田 ( 低田 ( 低田 ( 低 | FUCC/こさい。<br>利日<br>普通<br>込振替メニューへ                                        |                | を最上位に固定               | 並び項: 支店名<br>0003760 -                                                                                            | -    | 昇順、                | • (再表示)<br>モ       |
|                                                                                                    | 支払□<br>選択<br>●  | 型を選択の上、<br>1座一覧<br>本店 (001) | 文へ) ホッシャオ<br>支店名<br>【 振                        | 40 C ください。<br>新<br>普<br>送振苔メニューへ                                         |                | を最上位に固定<br>ロ座番号<br>次へ | 並び明: 支店名<br>0003760 -                                                                                            | -    | 昇順、                | <b>(</b> 再表示)<br>モ |

#### ·振込先口座指定方式選択

振込先口座指定方式画面へ遷移します。「総合振込先口座一覧から選択」または 「給与・賞与振込先口座一覧から選択」をクリックしてください。

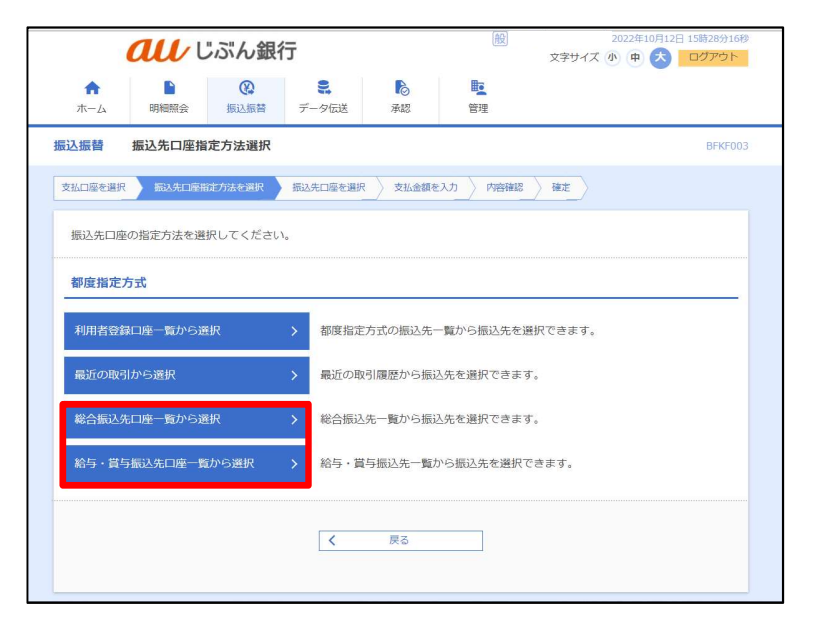

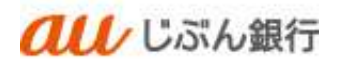

#### ・振込先の選択

振込先口座選択画面へ遷移します。振込先、登録支払金額の使用有無を選択し、「次へ」をクリックしてください。

| 力に時で  | wer > Kirkelmertien        | AR BAASSEEAR THAN                   | min > mil | ast: > Acr | >                   |       |
|-------|----------------------------|-------------------------------------|-----------|------------|---------------------|-------|
| 160.4 |                            | を悪いアイだきい。                           | - 10      |            |                     |       |
| 推込先   | は一方に100件まで選択でき             | it f.                               |           |            |                     |       |
| 9.85  | 込先口廠の続り込み                  |                                     |           |            |                     | ÷     |
| 登録部   | 起先一覧                       |                                     |           |            |                     |       |
|       |                            | \$170 (1~100*8<br>1 2               | 177.4-0   |            | >                   |       |
|       |                            | orconi : Wittis                     |           | 7 100 V    | A00700 : 1077 .     | (HA:) |
| Ē     | 制制品<br>安徽人名                | 金融機構名<br>文書名                        |           | 0685       |                     |       |
|       | NSERIZIJAN 4<br>1747/1973) | a u G.S.A.BP3 (0039)<br>#42: (001)  | 8.8       | 0003760    | EDI :<br>0000003760 | (ITH) |
|       | 100000                     | オロロボム展行(2029)<br>あか支払(101)          | 8.8       | 1234567    | ED1:<br>0001234567  | (ITH  |
|       | /s) ナカムラショウシ<br>3)かんつジョウン  | a u C.S.A.BF7 (0039)<br>4-25 (001)  | 88        | 0003671    | 1881:-<br>1882:-    | (ITH) |
|       | 50545<br>(805)             | a is D.d.(ん取行 (0039)<br>あが安め (101)  | 88.       | 0144767    | EDI:<br>1010144767  | (118) |
|       | P2101                      | a u G-356-展行 (0039)<br>35分型18 (101) | нø        | 1234567    | #841:-<br>#842:-    | (ITH  |
|       | アストカゴシマ<br>IXMT PT         | 高短島線行 (0185)<br>本近営業部 (000)         | 249       | 9000001    | ED1 :<br>000900001  | (ITHE |
|       | アスト用<br>1950               | a u C.SA.最行(0039)<br>あが空い(101)      | 84        | D044758    | EDI::<br>0010144758 | (118) |
|       | 8288.1<br>595/0            | a u G ぶん銀行(003号)<br>あが安氏(101)       | 8.8       | 0144758    | EDI:<br>0000144758  | (1781 |
|       | 記録12<br>34257255           | a u G.S.S.厳行(00.39)<br>さいろ安迭(10.3)  | 15.0      | 3001829    | EDI :<br>0003001529 | (118  |
|       | 紅旗 1 9<br>1927-13135       | a u Eぶん悪行(0039)<br>みどり支出(104)       | 8.8       | 3004550    | ED1 :<br>0003094550 | (11H) |
|       |                            | <u> </u>                            |           |            | >                   |       |
| 播込生   | を追加する際、登録されてい              | る変払の験をコピーして使用するか                    | 道根してくださ   | E14        |                     |       |
| 0 0   | 録支払金額を使用しない                |                                     |           |            |                     |       |
| 0.92  | 減支仏会離を使用する                 |                                     |           |            |                     |       |

・支払金額の入力

支払金額入力画面へ遷移します。

振込指定日(必須)、取引名(任意)、支払金額(必須)、振込依頼人名(任意)を入力し、 「次へ」をクリックしてください。

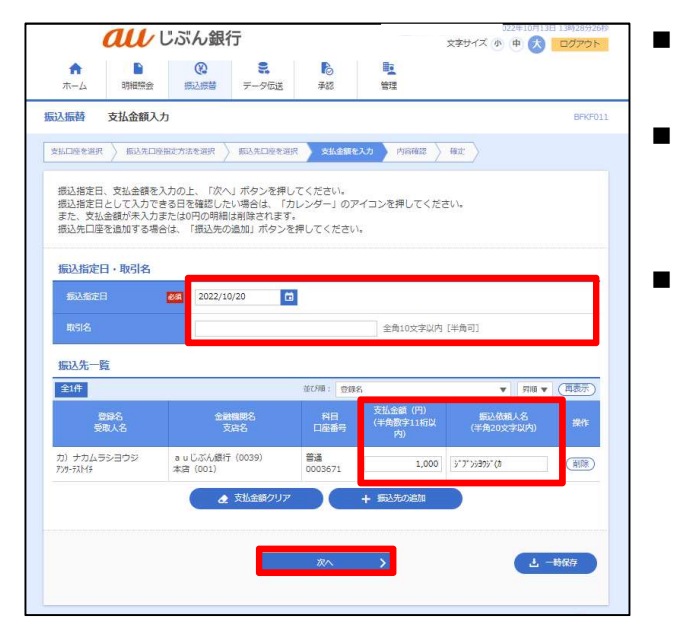

- カレンダーボタン「□」をクリックすると振込指定 日を設定することができます。
- 取引名はお客さま任意の文字列を入力すること ができます。未入力の場合は、「〇月〇日作成 分」として登録されます。
- 振込依頼人名はお客さま任意の文字列を入 力することができます。未入力の場合は、企業 名が振込依頼人名となります。

#### ·登録内容確認

内容確認画面へ遷移します。内容をご確認後、承認者を指定し、「確定」をクリックしてください。

| 第<br>ホーム 明細隔会                                                                                                    | IRAIRM S-SEX                         | 未起                      | 行理      |             |                                             |
|----------------------------------------------------------------------------------------------------|--------------------------------------|-------------------------|---------|-------------|---------------------------------------------|
| 込监督 内容確認                                                                                                    |                                      |                         |         |             | DEK                                         |
| 11/141/141 > 15/3/14                                                                                                    | 0077589300 > 65391349300 >           | 支払金額並入力                 | -       | wr          |                                             |
| 以下の内容で指引を確定し                                                                                                    | /击す。                                 |                         |         |             |                                             |
| 単認者を確認の上、「確認                                                                                                    | 1〕ボタンを押してください。                       |                         |         |             |                                             |
| 取引情報                                                                                                    | _                                    |                         |         |             |                                             |
| - Ro (1000)                                                                                                    | 10712-10725                          |                         |         |             |                                             |
| <b>新以前的日</b>                                                                                                    | 2022年10月20日                          |                         |         |             |                                             |
| 186145                                                                                                    | 10月13日作成分                            |                         |         |             |                                             |
|                                                                                                    | ( / B                                | 引用限の修正                  |         |             |                                             |
| 版込元情報                                                                                                    |                                      |                         |         |             |                                             |
| 20028                                                                                                    | 本店(001) 門道 0003760                   |                         |         |             |                                             |
|                                                                                                    |                                      | th Collimation          |         |             |                                             |
|                                                                                                    |                                      | BILLINGORDER.           |         |             |                                             |
| 振込明細内容                                                                                                    |                                      |                         |         |             |                                             |
| 件数                                                                                                    | 16                                   | <b>A</b>                |         |             |                                             |
| 交払金額合計                                                                                                    | 1,000                                | æ                       |         |             |                                             |
| 盔込明细内容一版                                                                                                    |                                      |                         |         |             |                                             |
|                                                                                                    | 金融机网络                                | RE                      | 0.985   | 東払金間<br>(円) | 5265AS                                      |
| 管理书<br>安观人名                                                                                                    |                                      |                         |         |             |                                             |
| (1) ナカムつらヨウら<br>(25) (1) (1) (1) (1) (1) (1) (1) (1) (1) (1                                                                                                    | 式は45<br>ませにぶん単行(0039)<br>本功 (001)    | 87                      | 0003671 | 1,000       | 新达信頼人名:<br>577'59355'(1)                    |
| (1) ナルムラショウシ<br>パパ・パート<br>(1) ナルムラショウシ<br>(1) ナルムラショウシ<br>(1) ナルムラショウシ                                                                                                    | また5<br>.ま止じぶん最行 (0039)<br>本(5 (001)  | 用語の修正                   | 0003671 | 1,000       | 新达信頼人名:<br>577/5855(1                       |
| 東京大会<br>支助大会<br>カ) ナカムつら回つら<br>わやりか付                                                                                                    | 支持会<br>.n 业 七元未最行 (0039)<br>本式 (001) | 用語の検正                   | 0003671 | 1,000       | 新以信頼人名:<br>377739995*[Ⅱ                     |
| 株式<br>支支入会<br>か) ナカムつちヨウシ<br>からづかけ<br>水均省情報                                                                                                    | 文体的<br>a u仁《A·题行 (0019)<br>承代 (001)  | 用機の検正                   | 0803671 | 1,050       | 新以供給人名:<br>2777-068997[8                    |
| 東京大<br>カ) ナカムつらヨウシ・<br>アナ・リルド<br>承認者情報<br>本応者                                                                                                    | 3025                                 | 用語                      | 0003671 | 1,000       | 新达强制人名:<br>577708957[1                      |
| (1)<br>(1)<br>(1)<br>(1)<br>(1)<br>(1)<br>(1)<br>(1)                                                                                                    | 2005 A                               | 明線の検正                   | 0803671 | 1,000       | 新达维朗人名:<br>37773895(1)                      |
| ###:<br>###:<br>か) サルムッショウシ・<br>からルー・<br>本語者情報<br>ス語者<br>コメント                                                                                                    | 2006                                 | 明練の修正                   | 0803671 | 1,000       | 新込備網人後:<br>577-0899*(8<br>A1200-94094 [土田田] |
|                                                                                                    |                                      | 門済<br>明線の検正<br>可。       | 0803671 | 1,000       | 新式機構大統:<br>27730月95(1)<br>4120元9530時(半月8日)  |
| <u>第88</u><br>第88.<br>20 ナルムウショウシ・<br>わけんけ<br>かけんけ<br>のナルル (1)<br>のナルル (1)<br>のナル (1)<br>のナル (1)<br>の<br>の<br>の<br>の<br>の<br>の<br>の<br>の<br>の<br>の<br>の<br>の<br>の |                                      | म मे<br>मिस्रेक्स्ट<br> | 0003671 | 1,000       | E込ん感人名:<br>>>アンション*()<br>4120至少20次(上海高)     |
|                                                                                                    |                                      | ял<br>никова            | 0003671 | 1,000       | E込ん感人名:<br>>>アンション*(ト                       |

- ■「取引情報の修正」をクリックすると、取引情報を 修正することができます。
- 「支払口座の修正」をクリックすると、支払口座を 修正することができます。
- 「明細の修正」をクリックすると、支払金額入力画 面が表示されます。「振込先一覧の削除」をクリッ クすると、振込データから該当の明細を削除する ことができます。
- コメントの入力は省略することができます。
- 確定後の承認待ちデータを修正する場合は、引 戻しの処理が必要です。データの引き戻し方法に ついては「承認待ちデータの引戻し」をご参照くだ さい。

#### ・承認依頼の完了

承認依頼確定結果画面へ遷移します。振込内容をご確認ください。承認依頼は完了となります。

|                      |                  | ALC: NEWLY IV | Contraction (                           | (2040)              | 1000     |         |        |                 |
|----------------------|------------------|---------------|-----------------------------------------|---------------------|----------|---------|--------|-----------------|
| 振込振替 承認              | 太朝確定結果           | R             |                                         |                     |          |         |        | BFKF02          |
| THE WAR              | 11人先已经推进了        | ifenne )      | (1) (1) (1) (1) (1) (1) (1) (1) (1) (1) | ) TEAM (            | ) initia | a) ex   |        |                 |
| 以下の内容で取引<br>引き続き向一支払 | を確定しまし<br>口座で振込板 | た。<br>満の取引を行  | r5場合は、 N                                | ローロ座から振込            | 新雄」 ボタン  | を押してく   | Eatus  |                 |
| 取引情報                 |                  |               |                                         |                     |          |         |        |                 |
| R:3(899)             |                  | <b>新35</b> 萬林 |                                         |                     |          |         |        |                 |
| 163.984 G            |                  | 2022年107      | 3208                                    |                     |          |         |        |                 |
| 8515                 |                  | 10月13         | 日作成分                                    |                     |          |         |        |                 |
| 振込元情報                |                  |               |                                         |                     |          |         |        |                 |
| 784C89               |                  | 未成 (001)      | 用酒 0003760                              | 2                   |          |         |        |                 |
| <b>煤以田耕内</b> 梁       |                  |               |                                         |                     |          |         |        |                 |
| fill                 |                  |               |                                         | 1件                  |          |         |        |                 |
| *****                |                  |               | 1,                                      | 900F                |          |         |        |                 |
| 1013 8848 do 107-    | 17               |               |                                         |                     |          |         |        |                 |
| RAID                 |                  | RBS           |                                         | 金融资料表               | NB.      | 11687   | -      | SDARLS.         |
| (metamore)           | 10) +            | BRAS          |                                         | ees<br>(ermi) State | 0.00     |         | (19)   | <b>第3次第</b> 1次。 |
| 22101300000094       | E97-72           | на            | 本法 (8                                   | 01]                 | 8.8      | 0003671 | \$,000 | -3737-959297()  |
| 承認者情報                |                  |               |                                         |                     |          |         |        |                 |
| 8.00 N               |                  |               |                                         |                     |          |         |        |                 |
| REFER                |                  | 2022年10月      | 92013                                   |                     |          |         |        |                 |
| ax>6                 |                  | 2             |                                         |                     |          |         |        |                 |
|                      |                  |               |                                         |                     |          |         |        |                 |
|                      |                  |               | <b>R</b> -                              |                     | >        |         | (      | <b>6 08</b>     |
|                      |                  |               |                                         |                     |          |         |        |                 |

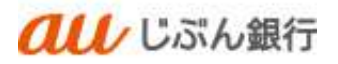

- 5. 保存中振込データの修正・削除
  - (1) 保存中振込データの修正

振込振替データを一時保存していた場合、一時保存振込データの修正・削除をすることができます。

・パソコンサービスにログイン

パソコンサービスにログインし、「振込振替」をクリックしてください。

| <b>all</b> じぶん銀                                                                   | 行                 |                        |         | 022年10月12日15月20713日<br>文字サイズ 小 中 💫 ログアウト |
|-----------------------------------------------------------------------------------|-------------------|------------------------|---------|------------------------------------------|
| ★ ● ② ★ → △ 明和照会 振込振輸                                                             | <b>こ</b><br>データ伝送 | 500 E                  | 管理      |                                          |
| トップページ                                                                            |                   |                        |         | BTOP001                                  |
| ログイン課題<br>2022年10月12日 14時43分04秒<br>2022年10月12日 14時01分28秒<br>2025年10月12日 13年86人11秒 | -                 | <b>お知らせ</b><br>未読のお知らせ | はありません。 | ₹~CODUGUER⊼                              |
| 最近の操作                                                                             |                   |                        |         |                                          |
| 振込振替 » 振込データの新規作成                                                                 | >                 |                        |         |                                          |
| 明極照会 » 入出金明極照会 [ANSER]                                                            | >                 |                        |         |                                          |
| 総合振込 » 作成中振込データの修正・削除                                                             | >                 |                        |         |                                          |
| 利用者管理 » 利用者情報の照会                                                                  | >                 |                        |         |                                          |
| ¥82                                                                               | >                 |                        |         |                                          |

・作業内容を選択

作業選択画面へ遷移します。「保存中振込データの修正・削除」をクリックしてください。

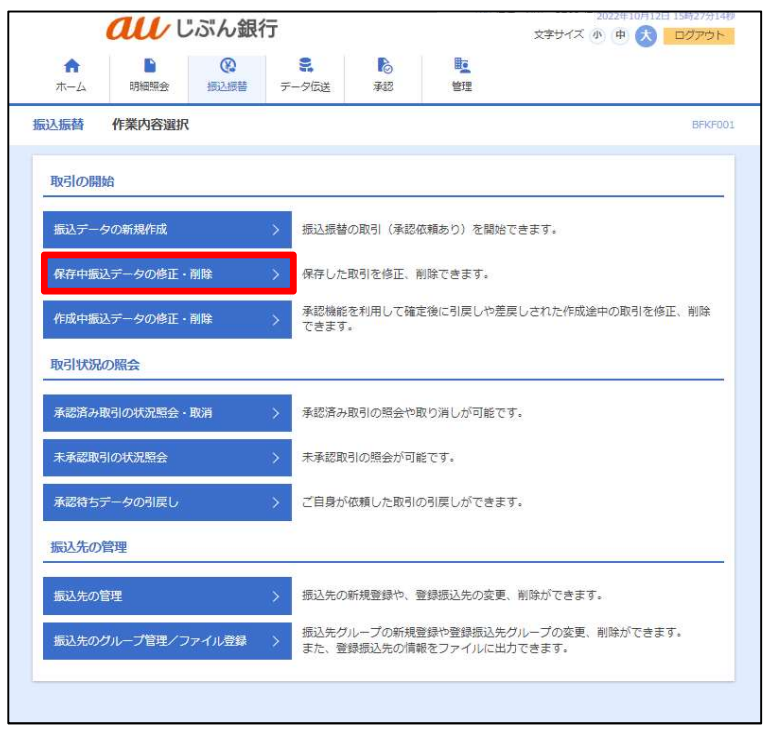

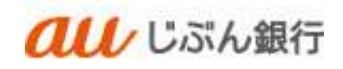

#### ・保存中取引の選択

保存中取引選択画面へ遷移します。対象の取引を選択のうえ、「修正」をクリックしてください。

| ★-ム                |                  |            | 000 じぶん銀行                                                                                                    |                                         |      |         |       |  |  |  |  |  |
|--------------------|------------------|------------|----------------------------------------------------------------------------------------------------|-----------------------------------------|------|---------|-------|--|--|--|--|--|
|                    | 明細照会             | 後 振込振替 デ   | <ul><li>この</li><li>この</li></ul> | 10日間 10日間 10日間 10日間 10日間 10日間 10日間 10日間 |      |         |       |  |  |  |  |  |
| 込振替                | 保存中取引選           | R          |                                                                                                    |                                         |      |         | BFKF0 |  |  |  |  |  |
| 対象の取<br>保存中<br>全1件 | 内を選択の上、「修正」 取引一覧 | ボタンを押してくだる | <u></u> ζ(),                                                                                                    |                                         |      |         |       |  |  |  |  |  |
| 選択                 | 最終操作日            | 取引完了状態     | 振込指定日                                                                                                    | 取引名                                     | 明細件数 | 合計金額(円) | 操作    |  |  |  |  |  |

・支払金額の入力

支払金額入力画面へ遷移します。

振込指定日(必須)、取引名(任意)、支払金額(必須)、振込依頼人名(任意)を入力し、 「次へ」をクリックしてください。

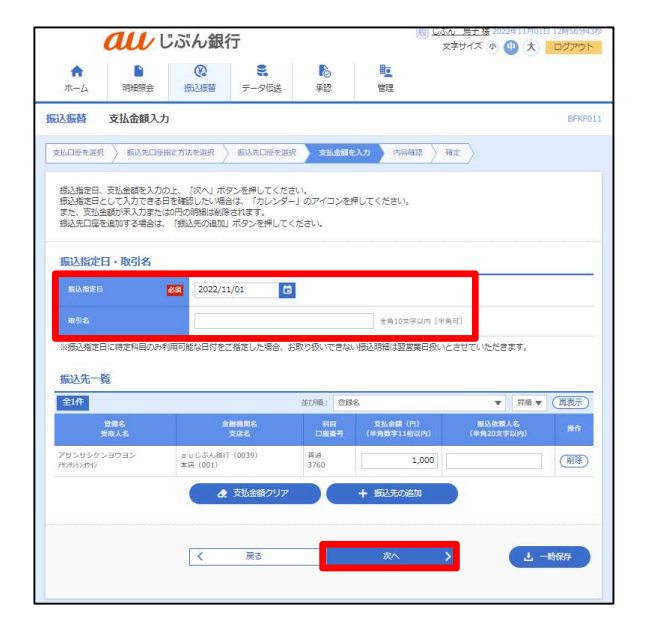

- カレンダーボタン「□」をクリックすると振込指定
   日を設定することができます。
- 取引名はお客さま任意の文字列を入力すること ができます。未入力の場合は、「〇月〇日作成 分」として登録されます。
- 振込依頼人名はお客さま任意の文字列を入 力することができます。未入力の場合は、企業 名が振込依頼人名となります。

#### ·登録内容確認

内容確認画面へ遷移します。内容をご確認後、承認者を指定し、「確定」をクリックしてください。

| ホーム 9     ボーム 9     ジス市谷 月3     ジス市谷 月3     ジス市谷 月3     ジス市谷 月3     ジス市谷 月3     ジス市谷 月3     ジス市谷 月3     ジス市谷 月3     ジス市谷 月3     ジス市谷 月3     ジェスト 1     ジェスト 1 | 8<br>用単同会<br>第単語<br>第八方に194世<br>の確定します。<br>「確定」が |                                                                                             | 9-963<br>) Б.Л.5.14934<br>5211<br>Лаца<br>Враз | <ul> <li>※記</li> <li>※ (1) 支払:井前</li> <li>※ (1) 支払:井前</li> <li>※ (1) 支払:井前</li> </ul> | · · · · · · · · · · · · · · · · · · · | re.<br>198 | iter ) | ,               |
|----------------------------------------------------------------------------------------------------|--------------------------------------------------|---------------------------------------------------------------------------------------------|------------------------------------------------|---------------------------------------------------------------------------------------|---------------------------------------|------------|--------|-----------------|
| <ul> <li>込品語 内容</li> <li>(以下の5%下余年、<br/>東部中を第回り上</li> <li>取り情報</li> <li>あちまま</li> <li>あ込み定日</li> <li>あ込え情報</li> <li>あ込え情報</li> </ul>                                                                                                    | 詳確188<br>「高い市上34件<br>「開始日」が                      | 留力法を測訳<br>タンを押してく)<br>第2週間<br>2022年11<br>11月01<br>本日(002                                    | ) 60.51.049.00<br>520.<br>                     | <ul> <li>(1) 並託金額</li> <li>(1) 並託金額</li> <li>(1) 並託金額</li> </ul>                      | τ                                     | PROME:     | HE )   | ,               |
| UL349月()<br>UT-DOMNTRATION<br>UT-DOMNTRATION<br>和記書を解放の上<br>取引情報<br>取引情報<br>取引情報<br>取引情報<br>取引情報<br>取引情報<br>取引情報<br>取引情報<br>取引情報                                                                                                    | 振込売し時待<br>S補守します。<br>「補守」ぶ                       | 1275志寺湖駅<br>-<br>タン教師(Jてく)<br>-<br>-<br>-<br>-<br>-<br>-<br>-<br>-<br>-<br>-<br>-<br>-<br>- | ) KARLARDAR<br>SAL                             | <ol> <li>文 111年前</li> <li>取り間帯の様</li> </ol>                                           | τ <del>ε</del>                        |            | 82     |                 |
| お下の時期で登刊す<br>取引情報<br>ありまま<br>ありまま<br>このまま<br>このまま<br>このまま<br>このまま<br>このまま                                                                                                    | P補計L表明<br>「補定」示                                  | テン衣押(してく)<br>第2)(22)年11<br>11月01<br>本具(00)                                                  | Бац.<br>Лаця<br>Паня (                         | 歌う問題のな                                                                                | Œ                                     |            |        |                 |
| #12 # 0 # 20 # 20 F .<br>取引情報<br>あ51 # 5<br>あ54 #<br>あ54 #<br>素34 #<br>素34 #<br>ま                                                                                                    | 144251                                           | ●2022年31<br>2022年31<br>21月01<br>本県 (002                                                     | Joine<br>Beste                                 | * 取引番組の修                                                                              | Ŧ                                     |            |        |                 |
| 取引情報<br><u> </u>                                                                                                    |                                                  | 第23前28<br>2022年31<br>1.1月0.1<br>★県 (001                                                     | Joine<br>Beile                                 | ・戦引雪福の修                                                                               | Ŧ                                     |            |        |                 |
| 5588                                                                                                    |                                                  | <ul> <li>第33前時</li> <li>2023年11</li> <li>11月01</li> <li>1月01</li> <li>本県 (001)</li> </ul>   | латя<br>паня 9                                 | 「取引雪報の修                                                                               | Ŧ                                     |            |        |                 |
| (1338)案件<br>电频系<br>差达元情報<br>和44年                                                                                                    |                                                  | 2023年11<br>11月01<br>東県 (001                                                                 | лата<br>                                       | 、取引情報の修                                                                               | Ŧ                                     |            |        |                 |
| 3554<br>振込元情報<br>#408                                                                                                    |                                                  | 11.77.0 1<br>#JR (001                                                                       | anto                                           | 散引雪幅の検                                                                                | Ē                                     |            |        |                 |
| 振込元情報<br><sup>(1)(日日</sup>                                                                                                    |                                                  | *# (00)                                                                                     | ~                                              | 取引着報の修                                                                                | Æ                                     |            |        |                 |
| 据达元情報<br>834年                                                                                                    |                                                  | ★県 (00)                                                                                     |                                                |                                                                                       |                                       |            |        |                 |
| RIAN .                                                                                                    |                                                  | 本质 (00)                                                                                     |                                                |                                                                                       |                                       |            |        |                 |
|                                                                                                    |                                                  |                                                                                             | ) 許遵 0003207 用                                 | : 念入会口得                                                                               |                                       |            |        |                 |
| 併推                                                                                                    |                                                  |                                                                                             |                                                | 14                                                                                    |                                       |            |        |                 |
| 支払命額合計                                                                                                    |                                                  |                                                                                             | 1,                                             | 000(1)                                                                                |                                       |            |        |                 |
| 振込明織内容一                                                                                                    | -Bi                                              |                                                                                             |                                                |                                                                                       |                                       |            | _      |                 |
| 10                                                                                                    |                                                  |                                                                                             | 2000000<br>9000                                |                                                                                       |                                       |            |        | Mix may A St.   |
| 2424592393<br>M399990                                                                                                    | io.                                              | ▲ # G 那<br>素店 (A)                                                                           | 人間行 (0030)<br>(1)                              |                                                                                       | 8.8                                   | . 3760     | 1,000  | 据以能器人名 (        |
|                                                                                                    |                                                  |                                                                                             | C a                                            | / 明顯の像正                                                                               | -                                     |            |        |                 |
| 派您者情報                                                                                                    |                                                  |                                                                                             |                                                |                                                                                       |                                       |            |        |                 |
| 8.00 M                                                                                                    |                                                  | (5.8%, A                                                                                    | ι÷                                             |                                                                                       |                                       |            |        |                 |
|                                                                                                    |                                                  |                                                                                             |                                                |                                                                                       |                                       |            |        |                 |
|                                                                                                    |                                                  |                                                                                             |                                                |                                                                                       |                                       |            |        |                 |
| e.                                                                                                    |                                                  |                                                                                             |                                                |                                                                                       |                                       |            | 3      | EM1202/7009 LEM |
| ※「承認術」欄には                                                                                                    | 1. 取引期於                                          | 承担できる承担                                                                                     | 自が表示されます。                                      |                                                                                       |                                       |            |        |                 |
|                                                                                                    |                                                  |                                                                                             |                                                |                                                                                       |                                       |            |        |                 |
|                                                                                                    |                                                  |                                                                                             | 1                                              | Not                                                                                   | )                                     |            |        | 0 0H            |

- ■「取引情報の修正」をクリックすると、取引情報を 修正することができます。
- 「支払口座の修正」をクリックすると、支払口座を 修正することができます。
- 「明細の修正」をクリックすると、支払金額入力画 面が表示されます。「振込先一覧の削除」をクリッ クすると、振込データから該当の明細を削除する ことができます。
- コメントの入力は省略することができます。
- 確定後の承認待ちデータを修正する場合は、引 戻しの処理が必要です。データの引き戻し方法に ついては「承認待ちデータの引戻し」をご参照くだ さい。

・承認依頼の完了

承認依頼確定結果画面へ遷移します。振込内容をご確認ください。 承認依頼は完了となります。

|                           | m                 | C                     |                  | -                     | -             |         | 1 1 1 1 1 1 1 1 1 1 1 1 1 1 1 1 1 1 1 |                   |
|---------------------------|-------------------|-----------------------|------------------|-----------------------|---------------|---------|---------------------------------------|-------------------|
| <b>合</b><br>ホーム           | 明細形介              | (E) IEA               | データ伝説            | 200                   | 明確            |         |                                       |                   |
| 以嵌替                       | 承認依賴發             | 產定結果                  |                  |                       |               |         |                                       | BPILI-D           |
| ncorter                   | ) ent             | 1498275893ER          | SARDAR M         |                       | X.17 > (7568  | ni) ext |                                       |                   |
| अभवत्रकार<br>सन्दर्भनानिन | 改引を確けし<br>対応10年で毎 | ました。<br>以后時の取引す行う4    | 164. IR-04       | から振み振行)オ              | タン女押してく!      | 5ды.    |                                       |                   |
| 取引情報                      |                   |                       |                  |                       |               |         |                                       |                   |
| <b>bymb</b>               |                   | #0.80                 |                  |                       |               |         |                                       |                   |
|                           |                   | 2022年11               | 101B             |                       |               |         |                                       |                   |
|                           |                   | 11月01                 | EH(C)            |                       |               |         |                                       |                   |
| 而以元情報                     | )                 |                       |                  |                       |               |         |                                       |                   |
| *****                     |                   | *£ (001               | ## 0001707 #     | 123208                |               |         |                                       |                   |
| 振込明細内                     | <del>a</del>      |                       |                  |                       |               |         |                                       |                   |
|                           |                   |                       |                  | 10                    |               |         |                                       |                   |
| RAGHAR                    | iii               |                       | 3                | .000F                 |               |         |                                       |                   |
| 版以明細内                     | 容一版               |                       |                  |                       |               |         |                                       |                   |
|                           |                   | 884<br>9544           |                  | ENNRA<br>ERR          |               |         |                                       |                   |
| 221101000000              | 1012              | アロンロシタン目2日<br>2005:00 | > ##G/<br>#\$5.0 | 56.991 (00391<br>1011 | *4            | 3760    | 1,000                                 | #0.018.4.5-1<br>- |
| 承認者情報                     | Ú.                |                       |                  |                       |               |         |                                       |                   |
| 110 M                     |                   | C356 . R              | Ŧ                |                       |               |         |                                       |                   |
|                           |                   | 2022#11               | R018             |                       |               |         |                                       |                   |
|                           |                   | - K.                  |                  |                       |               |         |                                       |                   |
|                           |                   |                       |                  |                       |               |         |                                       |                   |
|                           |                   |                       | B                | -CUED-0-550.551       | × 1           |         | (                                     | 0 BR              |
|                           |                   |                       | 1                |                       |               |         |                                       |                   |
|                           |                   | 1.2                   | + 6.6            | 17-                   | S MARK ALC: A |         |                                       |                   |

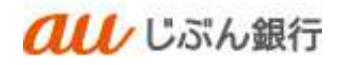

(2) 保存中振込データの削除

・パソコンサービスにログイン

パソコンサービスにログインし、「振込振替」をクリックしてください。

| 000 じぶん銀                                                 | ī                                   |                                                                                                    | 2022年10月12日 19872951 99<br>文字サイズ 小 (中) 大 ログアウト |
|----------------------------------------------------------|-------------------------------------|----------------------------------------------------------------------------------------------------|------------------------------------------------|
| ↑ ● ② □ ● ○ ● ● ● ● ● ● ● ● ● ● ● ● ● ● ● ● ●            | <ul><li>こ</li><li>データ伝送 承</li></ul> | <ul><li></li><li></li><li></li><li></li><li></li><li></li><li></li><li></li><li></li><li></li><li></li><li></li><li></li><li></li><li></li><li></li><li></li><li></li><li></li><li></li><li></li><li></li><li></li><li></li><li></li><li></li><li></li><li></li><li></li><li></li><li></li></ul> <li></li> |                                                |
| トップベージ                                                   |                                     |                                                                                                    | BTOP001                                        |
| ログイン履歴<br>2022年10月12日 14時43分04秒<br>2022年10月12日 14時43分04秒 | <b>お知ら</b> 1<br>未読のま                | せ<br>S知らせはありません。                                                                                                    | すべての初始らせを表示                                    |
|                                                          |                                     |                                                                                                    |                                                |
| 振込振替 > 振込データの新規作成                                        | >                                   |                                                                                                    |                                                |
| 明細照会 > 入出金明細照会 [ANSER]                                   | >                                   |                                                                                                    |                                                |
| 総合振込 » 作成中振込データの修正・削除                                    | >                                   |                                                                                                    |                                                |
| 利用者管理 » 利用者情報の報会                                         | >                                   |                                                                                                    |                                                |
| 承認                                                       | >                                   |                                                                                                    |                                                |

・作業内容を選択

作業選択画面へ遷移します。「保存中振込データの修正・削除」をクリックしてください。

| A           |         |       |                  |                      | 2778 L                 |                              |
|-------------|---------|-------|------------------|----------------------|------------------------|------------------------------|
| - · ·       |         | 63    |                  |                      |                        |                              |
| <b>π−</b> Δ | 明糊照麼    | 授込颜蕾  | テータ              | 伝送 承認                | 管理                     |                              |
| 入振替         | 作業内容選択  |       |                  |                      |                        | BFKF                         |
| 取引の開始       | à       |       |                  |                      |                        |                              |
| 振込データ       | の新規作成   |       | > 振              | 込振替の取引(承             | 認依頼あり)を開始              | さできます。                       |
| 保存中振込       | データの修正・ | 削除    | > 保              | 時した取引を修正、            | 、削除できます。               |                              |
| 作成中振込       | データの修正・ | 削除    | > <sup>承</sup> で | <認機能を利用して≀<br>!きます。  | 確定後に引戻しや君              | i戻しされた作成途中の取引を修 <u>正</u> 、削除 |
| 取引状況の       | )照会     |       |                  |                      |                        |                              |
| 承認済み取       | 引の状況照会・ | 取消    | > 译              | 認済み取引の照会             | や取り消しが可能で              | ्व.                          |
| 未承認取引       | の状況照会   |       | > 未              | 承認取引の照会が             | 可能です。                  |                              |
| 承認待ちデ       | ータの引戻し  |       | > 2              | 「自身が依頼した取り           | 引の引戻しができま              | हज.                          |
| 振込先の管       | 理       |       |                  |                      |                        |                              |
| 振込先の管       | 理       |       | > 振              | E込先の新規登録や、           | 登録振込先の変更               | ē、削除ができます。                   |
| 振込先のグ       | ループ管理/フ | アイル登録 | > 振<br>ま         | 込先グループの新<br>た、登録振込先の | 規登録や登録振込券<br>情報をファイルに出 | Eグループの変更、削除ができます。<br>出力できます。 |

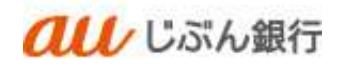

#### ・保存中取引の選択

保存中取引選択画面へ遷移します。対象の取引を選択のうえ、「削除」をクリックしてください。

|                 | <b>au</b> 1                 | ぶん銀行        | :                 |              | 文字サイズ 小 😗 大 ログ |      |         |       |  |
|-----------------|-----------------------------|-------------|-------------------|--------------|----------------|------|---------|-------|--|
| <b>介</b><br>ホーム | いの時間の                       | (C)<br>振込振替 | <b>こ</b><br>データ伝送 | 承認           | 管理             |      |         |       |  |
| 設振替             | 保存中取引選                      | 択           |                   |              |                |      |         | BFKF0 |  |
| 対象の目<br>保存中     | 取引を選択の上、「修正<br><b>P取引一覧</b> | 」ボタンを押してく   | ださい。              |              |                |      |         |       |  |
| 全1件             | 最終操作日                       | 取引完了:       | 计能                | anno anotore |                |      |         |       |  |
| 選択              |                             |             |                   |              |                | 明細件数 | 合計金額(円) |       |  |

## ·取引内容確認

保存中取引削除画面へ遷移します。削除する取引内容を確認のうえ、「削除」をクリックしてください。

| au                         | いぶん銀行                        |                                           | 19) <u>Ca</u>    | <u>い、周子</u> 荘 2<br>女デサイズ 小 |          |
|----------------------------|------------------------------|-------------------------------------------|------------------|----------------------------|----------|
| ★→ム 明編開会                   | 00 5<br>15121570 7-91512 1   | le la la la la la la la la la la la la la | <b>王</b> 重<br>新提 |                            |          |
| B込掘替 保存中取引度                | 除                            |                                           |                  |                            | BPCFC    |
| 以下の内容を確認の上、「確認             | 4) ボタンを押してください。              |                                           |                  |                            |          |
| 取引情報                       |                              |                                           |                  |                            |          |
| a san                      | <b>张正成</b> 转                 |                                           |                  |                            |          |
| (Autorite                  | 3022年11月01日                  |                                           |                  |                            |          |
| waste                      | 2022年11月61日                  |                                           |                  |                            |          |
| 496                        |                              |                                           |                  |                            |          |
| 盖达元情報                      |                              |                                           |                  |                            |          |
| ****                       | 本広(001) 府通 0003797 売上 言入:    | :⊂li#                                     |                  |                            |          |
| 靈込明織內容                     |                              |                                           |                  |                            |          |
| na .                       | 11                           |                                           |                  |                            |          |
| .RERMAN                    | .05                          |                                           |                  |                            |          |
| 靈込明細內容一覧                   |                              |                                           |                  |                            |          |
| 8884)<br>1784-5,           | 主 <b>於兩同</b> 兵<br>支兵兵        |                                           | G884             | 東協会編<br>(円)                | MARKA S. |
| アゼンセシケンヨウヨン<br>Ptility(100 | auC.SX.開行 (0039)<br>未詳 (001) | <i>n</i> .a                               | 3760             | ü                          | 雨込住肥入名   |
| 承認者情報                      |                              |                                           |                  |                            |          |
| 7408                       | -                            |                                           |                  |                            |          |
| 004046                     |                              |                                           |                  |                            |          |
|                            |                              |                                           |                  |                            |          |
|                            | < #6                         |                                           | Rife.            | >                          |          |
|                            | X3                           |                                           |                  | 1 8 M                      |          |

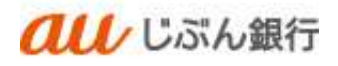

·削除完了

保存中取引選択画面へ遷移します。削除したデータが取引一覧に表示されないことをご確認ください。 削除は完了となります。

|                 | au                      | ぶん銀         |                   | (脱) じぶん 鳥子様 2022年11月01日 12時59分47秒<br>文字サイズ 小 中 大 ログアウト |         |         |
|-----------------|-------------------------|-------------|-------------------|--------------------------------------------------------|---------|---------|
| <b>介</b><br>ホーム | 「日本語』                   | (C)<br>振込振替 | <b>ミ</b><br>データ伝送 | 承認                                                     | ■<br>管理 |         |
| 振込振替            | 保存中取引選                  | 択           |                   |                                                        |         | BFKF030 |
| 保存中取            | <b>引一覧</b><br>中の取引はありませ | t.k.,       | < 摄               | 込振替メニュー/                                               |         |         |

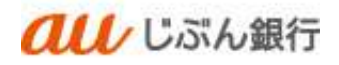

- 6. 作成中振込データの修正・削除
  - (1) 作成中振込データの修正

引戻しや差戻しとなった振込振替データを修正・削除をすることができます。

・パソコンサービスにログイン

パソコンサービスにログインし、「振込振替」をクリックしてください。

| <b>祖し</b> じぶん銀                                                                    | 行                |                        |         | 022年10月12日 15時26分13時<br>文字サイズ 小 中 大 ログアウト |  |
|-----------------------------------------------------------------------------------|------------------|------------------------|---------|-------------------------------------------|--|
| ↑ ● ● ● ● ● ● ● ● ● ● ● ● ● ● ● ● ● ● ●                                           | <b>.</b><br>रू-अ | . 💦                    | 管理      |                                           |  |
| トップページ                                                                            |                  |                        |         | BTOP001                                   |  |
| ログイン履歴<br>2022年10月12日 14時43分04物<br>2022年10月12日 14時01分28秒<br>2022年10月12日 13時48分41秒 | _                | <b>お知らせ</b><br>未読のお知らせ | はありません。 | すべての防衛らせを表示                               |  |
| 最近の操作<br>振送長音×振込データの新規作成                                                          | >                |                        |         |                                           |  |
| 明極際会 » 入出金明極際会 [ANSER]                                                            | >                |                        |         |                                           |  |
| #25類1ム》 (FIG) + MULT - シロ788 止、 FIF<br>利用者管理 > 利用者情報の服会                           | >                |                        |         |                                           |  |
| 承認                                                                                | >                |                        |         |                                           |  |

・作業内容を選択

作業選択画面へ遷移します。「作成中振込データの修正・削除」をクリックしてください。

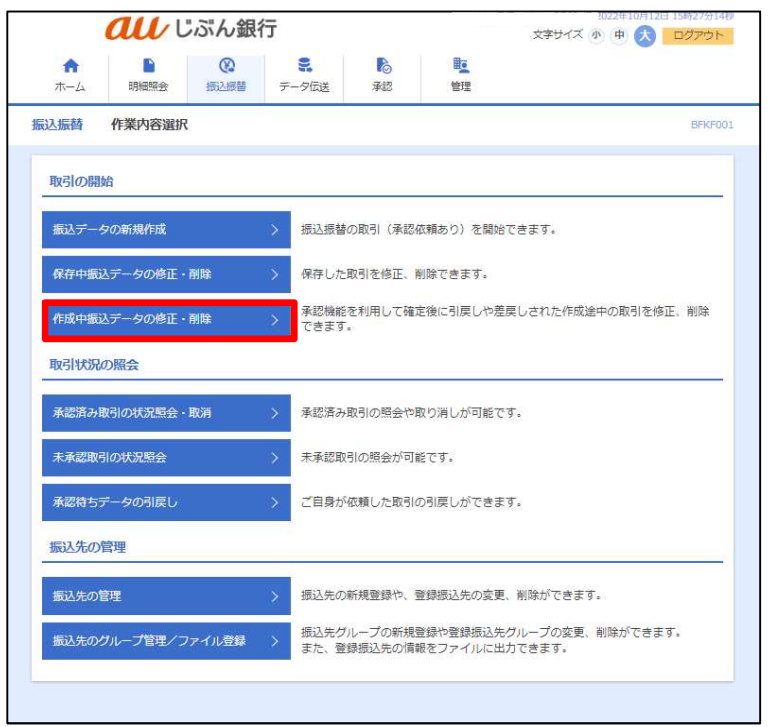

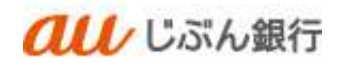

#### ・作成中取引の選択

作成中取引選択画面へ遷移します。対象の取引を選択のうえ、「修正」をクリックしてください。

|                     | au                             | じぶん              | 銀行                               |                              | ß                                    | <u>しぶん</u><br>文字 | <u>局子 様</u><br>サイズ ( | 2022年11月01日  | 15時37分1<br>ログアウ |
|---------------------|--------------------------------|------------------|----------------------------------|------------------------------|--------------------------------------|------------------|----------------------|--------------|-----------------|
| <b>合</b><br>ホーム     | 明細照会                           | <b>9</b><br>振込   | <ul> <li>最替 データ(     </li> </ul> | して 予認                        | 管理                                   |                  |                      |              |                 |
| 込振替                 | 作成中取引                          | 選択               |                                  |                              |                                      |                  |                      |              | BFKF            |
| 対象の取<br>取引の修<br>作成中 | 引を選択の上、「何<br>正・削除は、都度指<br>取引一覧 | 8正」ボタン<br>9定方式の取 | を押してください。<br>引に対してのみ可能           | ಕಿರಕ.                        |                                      |                  |                      |              |                 |
| 2                   |                                |                  |                                  | 全2件                          |                                      |                  |                      |              |                 |
|                     |                                |                  |                                  | 並びり                          | 頃: 承認期限日 ▼                           | 見頃 マ             | 表示件                  | 数:10件 ▼      | (再表示)           |
| 遥訳                  | 承認期限日                          |                  |                                  | 取引ID<br>取引名                  |                                      |                  | 支払金額<br>(円)          | 新达依赖人名       |                 |
| 0                   | <u>期限切れ</u><br>2022年10月25日     | 引戻済み             | 2022年10月25日                      | 221025000000097<br>10月25日作成分 | a u じぶん銀行(00<br>本店(001)<br>普通 3760   | 39)              | 10                   | 振込依賴人名:<br>一 | 剛除              |
| 0                   | 期限切れ<br>2022年10月25日            | 差戻済み             | 2022年10月25日                      | 221025000000011<br>10月25日作成分 | みずほ銀行(0001)<br>本店(100)<br>普通 1234567 |                  | 100                  | 振込依頼人名:<br>- | 削除              |
|                     |                                |                  |                                  |                              |                                      |                  |                      |              |                 |
|                     |                                |                  | 据认振替メニ:                          | 1-0                          | 修正                                   | >                |                      |              |                 |
|                     |                                |                  |                                  |                              | 1999 <del>- 1</del> 999              | - /              |                      |              |                 |
|                     |                                |                  |                                  |                              |                                      |                  |                      |              |                 |

## ·内容確認

内容確認画面へ遷移します。「取引情報の修正」をクリックしてください。

| 13.运费 内容確認                                                                                                    |                                                                                                    |                                                                                              |                       |                            | BEN                                      |
|----------------------------------------------------------------------------------------------------|----------------------------------------------------------------------------------------------------|----------------------------------------------------------------------------------------------|-----------------------|----------------------------|------------------------------------------|
| entime an A marine                                                                                                    | norman and a minimum and A                                                                                                    |                                                                                              | THE REAL PROPERTY AND | Incir V                    |                                          |
| and the A month                                                                                                    | Manager / Magazerian /                                                                                                    | Addition (1994)                                                                              | And the A             |                            |                                          |
|                                                                                                    | 扱いできません。<br>(8280301020)                                                                                                    |                                                                                              |                       |                            |                                          |
| 以下の内容で取引を確定します<br>承認者を確認の上、「確定」。                                                                                                    | す。<br>ボタンを押してください。                                                                                                    |                                                                                              |                       |                            |                                          |
| 取引情報                                                                                                    |                                                                                                    |                                                                                              |                       |                            |                                          |
| 10.9100                                                                                                    | 22102500000007                                                                                                    |                                                                                              |                       |                            |                                          |
| Reference -                                                                                                    | <b>第三条件</b>                                                                                                    |                                                                                              |                       |                            |                                          |
| -                                                                                                    | 2022年10月25日<br>第3月17日年月11日(1996年1月20日                                                                                                    | FRENDY                                                                                       |                       |                            |                                          |
| atis.                                                                                                    | 10月25日府成9                                                                                                    |                                                                                              |                       |                            |                                          |
| E CALACITO                                                                                                    |                                                                                                    | and the last                                                                                 |                       |                            |                                          |
|                                                                                                    | 485                                                                                                    | 開始の構造                                                                                        |                       |                            |                                          |
|                                                                                                    |                                                                                                    |                                                                                              |                       |                            |                                          |
| 振込元情報                                                                                                    |                                                                                                    |                                                                                              |                       |                            |                                          |
| 些这元情報<br>2500章                                                                                                    | 本英(001) 祭連 0023797 東上主入<br>( 文明                                                                                                    | 209<br>09798E                                                                                |                       |                            |                                          |
| 振込元情報<br>25日第<br>振込明細内容<br>件数                                                                                                    | 74 (011) 77 003707 71 2X                                                                                                    | 059<br>067/82                                                                                | •                     |                            |                                          |
| 振込元情報<br>支50巻<br>新記込明組内容<br>件者<br>支払金編合計                                                                                                    | #\$ (001) ## 000577 #.: 2.4<br>280<br>197<br>107                                                                                                    | ette<br>Cremete                                                                              |                       |                            |                                          |
| 抵込元情報     東込に     東込明細内容     作数     文法を継続計     エ込明細内容一覧                                                                                                    | #15 (1011) #14 0005707 #1: 2.4<br>258<br>.16<br>.10                                                                                                    |                                                                                              | •                     |                            |                                          |
| <ul> <li>(1) (1) (1) (1) (1) (1) (1) (1) (1) (1)</li></ul>                                                                                                    | #5 (001) #1 000397 #1 2 A                                                                                                    |                                                                                              |                       | <b>支払合額</b><br>(円)         | MARKING ST                               |
| <ul> <li>単込元情報</li> <li>★10回</li> <li>★10回</li> <li>第33,5年編合計</li> <li>第33,5年編合計</li> <li>第33,5年編合計</li> <li>第33,5年編合計</li> <li>第33,5年編合計</li> <li>第33,5年編合計</li> <li>第35,5年編合計</li> </ul>                                                                                                    | тж (поз) В # 2003/97 #. 1 X<br>2 8<br>16<br>10 <sup>m</sup><br>4 и С.Т.Х.В.F (2003)<br># и С.Т.Х.В.F (2003)                                                                                                    |                                                                                              | 2760                  | #5,2#<br>(P)               | RINGELE :                                |
| <ul> <li>単込元情報</li> <li>★50年</li> <li>第込期間内容</li> <li>件表</li> <li>支払金額合計</li> <li>重込期間内容一覧</li> <li>第50.4%</li> <li>アサックシアショウスシー</li> <li>アサックシアンヨウスシー</li> </ul>                                                                                                    | ##. (101)         ##. 6021979         #.1.2.X           ##. (101)         ##. 6021979         #.1.2.X           107                                                                                                    | 209<br>COMONEE<br>R0<br>R0<br>R0<br>R0<br>R0<br>R0<br>R0<br>R0<br>R0<br>R0<br>R0<br>R0<br>R0 | 1760                  | ******<br>(27)<br>10       | BORDAN<br>RORDAN                         |
| <ul> <li>         エ込み情報         <ul> <li></li></ul></li></ul>                                                                                                    | ۸۵: ۴ (۱۵۵۵) ۴۳ (۱۵۵۱) ۴۳<br>۱۹۳<br>۱۹۳<br>۱۹۳<br>۱۹۳<br>۱۹۳<br>۱۹۳<br>۱۹۳<br>۱۹۳<br>۱۹۳<br>۱۹                                                                                                    | 209<br>CIRONE<br>RD<br>RD<br>RD<br>RD                                                        | 2769                  | ******<br>(*7)<br>10       | BURSHE<br>BURSHE:                        |
| <ul> <li>         ・         ・         ・</li></ul>                                                                                                    | A 2 1.8 (V(200 % % (10)) 3.*<br>45 \_<br>10<br>10<br>10<br>10<br>10<br>10<br>10<br>10<br>10<br>10                                                                                                    | RE RE RE RE RE RE RE RE RE RE RE RE RE R                                                     | - 1000 19<br>3760     | # \$,2 #<br>(7)<br>10      | Suesic<br>Suesic                         |
| 抵込元債器         主込売債器         主込期組内容         イ報<br>支払金額定計         正込期組内容一覧         支払金額定計         正込期組内容一覧         支払金額定計         正応期に用いていていていていていていていていていていていていていていていていていていて                                                                                                    | A 2 1.8 (2010) 3.4 (2011) 3.4 (2011) 3.4 (2 | ede<br>Decritz<br>RR<br>RR<br>Woltz                                                          | 2760                  | # <b>%,5#</b><br>(7)<br>10 | Succession<br>Succession :               |
| 田込元信頼     エシス信頼     エシスに     モン初組内容     イ教     エン初組内容一覧     エススネ     マカスネ     マカスネ     マカスネ     マカスネ     マカスネ     マカスネ     マカスネ     マカスス     マカスス     マース     マース     マース     マース     マカスス     マカスス     マカスス     マー | A 2 1.8 (101) ## (101) ##<br>25 \<br>16<br>17<br>10<br>10<br>10<br>10<br>10<br>10<br>10<br>10<br>10<br>10                                                                                                    |                                                                                              | 2760<br>3760          | ₹%,55€<br>(17).<br>10      | BUGBIE:                                  |
| 田込元信頼     エシスに称     エンの利用内容     イオ     エンの利用内容     イオ     エンの利用内容一覧     エススス     マンスクランコウン     アンパーシンコウコン     オの名信頼     スの名信頼     スの名信頼     コンント                                                                                                    | ۸ : : : : : : : : : : : : : : : : : : :                                                                                                    |                                                                                              | 2760<br>3760          | 10<br>10                   | BLOSSAR<br>SGORAE :<br>RELICE JUN (HART) |
| 田込元信頼     A SIG #     A SIG #      | 本法 (001) 単東 0003707 年上工人<br>本法 (001) 単東 0003707 年上工人<br>二 二 二 二 二 二 二 二 二 二 二 二 二 二 二 二 二 二 二                                                                                                     |                                                                                              | 2760                  | # % (CB)<br>(P))<br>10     | BLASTAR<br>SOASTAR:<br>ERLIGETTUN (+ART) |

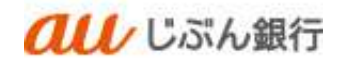

#### ・支払金額の入力

支払金額入力画面へ遷移します。

振込指定日(必須)、取引名(任意)、支払金額(必須)、振込依頼人名(任意)を入力し、 「次へ」をクリックしてください。

|                      | au                      | ぶん銀行                                       |                                                            | 1.5                | しぶん 鳥子 様 20<br>文字サイズ 小 | 22年11月01日 15時37分5    |
|----------------------|-------------------------|--------------------------------------------|------------------------------------------------------------|--------------------|------------------------|----------------------|
| <b>*</b> -4          | 同相照金                    | (2)         (3)           振込振蕾         データ | <ul> <li>(1) (1) (1) (1) (1) (1) (1) (1) (1) (1)</li></ul> | 「「「」               |                        |                      |
| 辰込振替                 | 支払金額入力                  |                                            |                                                            |                    |                        | BEKEC                |
| 支払口座を選               | r > rijtogi             | Rithiten 🔪 Ridhi                           | ister vinn                                                 | 2入力 内容確認           | > Het                  |                      |
| A 210                | をの日付ではお取り               | 扱いできません。                                   |                                                            |                    |                        |                      |
| - 再度:                | 豊祝してください。!              | BZBE301020]                                |                                                            |                    |                        |                      |
| 振込指定日<br>振込指定日       | 1、支払金額を入力の<br>として入力できるE | )上、「次へ」ボタンを押し<br>1を確認したい場合は、「力             | てください。<br>レンダー」のアイコンを                                      | 押してください。           |                        |                      |
| また、支払                | 金額が未入力または               | 如円の明細は敵除されます。                              |                                                            |                    |                        |                      |
| 振込指定                 | 日·取引名                   |                                            |                                                            |                    |                        |                      |
| 和认用定                 | a 1                     | 2022/11/04                                 | 6                                                          |                    |                        |                      |
|                      |                         | 振込指定日を修正して                                 | <ださい。[BZBE301021]                                          |                    |                        |                      |
| 取引名                  |                         | 10月25日作成5                                  | 9                                                          | 全角10文字以            | 内 [半角可]                |                      |
| ※振込指定                | 日に特定科目のみ料               | 1用可能な日付をご指定した                              | 場合、お取り扱いできな                                                | い伝込明細は翌営業日         | 日扱いとさせていただ             | きます,                 |
| 振込先一                 | 覧                       |                                            |                                                            |                    |                        |                      |
| 全1件                  |                         |                                            | 並び順: <b>登</b> 録                                            | 名                  |                        | - 昇順 ▼ (再表示)         |
|                      | 登録名<br>受取人名             | *##<br>20                                  | 18<br>18                                                   | 月日 支払<br>1回番号 (半先) | 金額(円)<br>数字11桁以内)      | 振込依頼人名<br>(半角20文字以内) |
| アサンサシ3<br>7525333333 | /ショウヨン                  | a u Uぶん銀行(003<br>本所(001)                   | 19) 貫通<br>376                                              |                    | 10                     |                      |
|                      |                         | -                                          |                                                            | 7                  |                        |                      |
|                      |                         |                                            |                                                            |                    |                        |                      |
|                      |                         |                                            |                                                            |                    |                        |                      |
|                      |                         |                                            | 次へ                                                         | >                  |                        |                      |
|                      |                         | •                                          |                                                            |                    |                        |                      |

- カレンダーボタン「□」をクリックすると振込指定
   日を設定することができます。
- 取引名はお客さま任意の文字列を入力すること ができます。未入力の場合は、「〇月〇日作成 分」として登録されます。
- 振込依頼人名はお客さま任意の文字列を入 力することができます。未入力の場合は、企業 名が振込依頼人名となります。

#### ·登録内容確認

内容確認画面へ遷移します。内容をご確認後、承認者を指定し、「確定」をクリックしてください。

|                                                                                                    | こぶん銀行                                                                                                    |                                                                                                    | (R) <u>Ca</u>           | ん 順子 樹 2<br>とデサイズ 小    | (122年11月01日 15時(18日)                                                                                                    |
|----------------------------------------------------------------------------------------------------|----------------------------------------------------------------------------------------------------|----------------------------------------------------------------------------------------------------|-------------------------|------------------------|----------------------------------------------------------------------------------------------------|
| ★ ■<br>ホーム 明細和会                                                                                                    | SASH 7-9EX                                                                                                    | 6<br>741                                                                                                    | <b>1</b> <u>1</u>       |                        |                                                                                                    |
| 込掘聲 内容確認                                                                                                    |                                                                                                    |                                                                                                    |                         |                        | DPICF                                                                                                    |
| WILLING C REARCHA                                                                                                    | C REPARTNER C REPARTNER                                                                                                    | 支払金額を入力                                                                                                    | 116046E                 | HCE:                   |                                                                                                    |
| 以下の内容で取引を確定しまう<br>単記典を確認の上、「確定」7                                                                                                    | す。<br>氏タン教神してくだみい。                                                                                                    |                                                                                                    |                         |                        |                                                                                                    |
| ACCILINATE .                                                                                                    | 22102500000097                                                                                                    |                                                                                                    |                         |                        |                                                                                                    |
|                                                                                                    | #0.8M                                                                                                    |                                                                                                    |                         |                        |                                                                                                    |
|                                                                                                    | 2022年11月04日                                                                                                    |                                                                                                    |                         |                        |                                                                                                    |
|                                                                                                    | 107258949                                                                                                    |                                                                                                    |                         |                        |                                                                                                    |
|                                                                                                    | / 10                                                                                                    | 情報の修正                                                                                                    |                         |                        |                                                                                                    |
|                                                                                                    |                                                                                                    |                                                                                                    |                         |                        |                                                                                                    |
| 描述元情報                                                                                                    |                                                                                                    |                                                                                                    |                         |                        |                                                                                                    |
| (All a second second second second second second second second second second second second second second second                                                                                                    | 本品 (001) 谷橋 0013797 年1 2 A                                                                                                    |                                                                                                    | 2.0                     |                        |                                                                                                    |
| 振込明報内容<br>作和                                                                                                    | 18                                                                                                    |                                                                                                    |                         |                        |                                                                                                    |
|                                                                                                    |                                                                                                    |                                                                                                    |                         |                        |                                                                                                    |
| <b>EXAMPLI</b>                                                                                                    | 10                                                                                                    | 1                                                                                                    |                         |                        |                                                                                                    |
| 支払金額合計<br>振込明細内容一覧                                                                                                    | 105                                                                                                    | 1                                                                                                    |                         |                        |                                                                                                    |
| 交站合称合計<br>描込明細内容一覧<br>1987.<br>1987.                                                                                                    | 206600 F, R.S.G.                                                                                                    | 1                                                                                                    | 0899                    | 9.11.2.11<br>(P)       | BURKAS                                                                                                    |
| 支払金額合計<br>振込期組内容一覧<br>88県<br>また人名<br>アリンサシンコウヨン<br>たのわけの                                                                                                    | 10F<br>2014095<br>2015<br>2015<br>2015<br>2015<br>2015                                                                                                    | na<br>ea                                                                                                    | 1960 - S                | 9 M 2 M<br>(P)<br>10   | 新代的现在式。<br>新代的现在式。                                                                                                    |
| 支払告報会計<br>振込期経内容一覧<br>805<br>835<br>835<br>755<br>755<br>755<br>755<br>755<br>755<br>755<br>755<br>755<br>7                                                                                                    | 200<br>2000<br>2007<br>2007<br>2007<br>2007                                                                                                    | )<br>94<br>94                                                                                                    | Claige<br>1760          | 事的意味<br>(P)<br>10      | 新以他的人名<br>新以他的人名 :                                                                                                    |
| <u>支払合額合計</u><br><u>部込期補内容一覧</u><br>業務人家<br>P9355-9530<br>R250395                                                                                                    | 107<br>2.044,007,<br>2.07,00<br>3.07,0001<br>3.07,0001                                                                                                    | I HO<br>RA<br>INDESE                                                                                                    | CM 19 4                 | 9.M.2.W<br>(19)<br>10  | 图14世代之间<br>图43年初人名 ( · ·                                                                                                    |
| 文払合務会計<br>新込期提内容一覧<br>開設<br>開設<br>開設<br>にからかか<br>かの<br>本込名情報<br>                                                                                                    | 107<br>2 84687<br>2 4 0.2004 100001<br>2 10 100001                                                                                                    | ]<br> 943<br> 948<br> 940<br> 940<br> 940<br> 940<br> 940<br> 940<br> 940<br> 941<br> 941<br> 942<br> 941<br> 943<br> 943<br> 943<br> 943<br> 943<br> 943<br> 943<br> 943 | <b>Liu 19-9</b><br>3760 | 9.16.200<br>(P)<br>10  | <b>新以他的人名</b><br>國政後國人名:<br>-                                                                                                    |
| 文化会都会計<br>基込期補内容一覧<br>第二次<br>第二次<br>第二次<br>第二次<br>第二次<br>第二次<br>第二次<br>第二次                                                                                                    | 107<br>2014/007<br>2017/00191<br>2017/00191<br>2017/00191<br>2017/00191                                                                                                    | 1<br>NG<br>RA                                                                                                    | 204249<br>3760          | 9.06.50<br>(19)<br>10  | <b>厳い(434)人を</b><br>()<br>(人類的人類)<br>()                                                                                                    |
| 文法会報会計<br>高込税組内容一項<br>第第人名<br>アロックリックションのコン<br>パンジョンパース<br>第二日<br>第二日<br>第二日<br>第二日<br>第二日<br>第二日<br>第二日<br>第二日                                                                                                    | 107<br>2.554, 500<br>2.57, 500<br>2.57, 500<br>2.57, 507                                                                                                    | 3<br>80<br>88<br>80<br>80                                                                                                    | <b>2005</b><br>3760     | 9 16 2 M<br>(19)<br>10 | 重代(加)人工:<br>重动和整人友;;<br>-                                                                                                    |
| <ul> <li>支払信報合計</li> <li>転換</li> <li>第30.4</li> <li>第30.4</li> <li>第30.4</li> <li>第30.4</li> <li>第30.4</li> <li>第30.4</li> <li>第30.4</li> <li>第30.4</li> <li>第30.4</li> <li>第30.4</li> <li>第30.4</li> <li>第30.4</li> <li>第30.4</li> <li>第30.4</li> <li>第30.4</li> <li>第30.4</li> <li>第30.4</li> </ul> | 107                                                                                                    | Han Han Han Han Han Han Han Han Han Han                                                                                                    | <b>1969</b>             | #16.40<br>(19)<br>18   | <b>())))))))))))))))))))))))))))))))))))</b>                                                                                                    |
| 文法法務会計<br>国政 税組内容一覧<br>電政 系<br>電政 系<br>アジンジン・2013日<br>市政局<br>・     取用<br>・     マンジント<br>・     「(福祉内) 税には、税利利                                                                                                    | 10 <sup></sup>                                                                                                    | HI HI A                                                                                                    | 3350-                   | 9.86.500<br>(19)<br>10 | (1987年4年<br>第338日人王:<br>第338日人王:<br>第338日<br>第338日人王:<br>第338日人王:<br>第338日人王:<br>第338日人王:<br>第3 |
| 文法法報告計<br>三法 特別 作名一覧<br>電系系<br>電系系<br>であたり<br>においたの<br>・<br>コントト<br>:<br>「本部有) 和によ 約5時1                                                                                                    | 107<br>2008年7<br>2017年7月100301<br>2017年7月100301<br>2017年7月100301<br>2017年7月10日1日<br>2017年7月11日日<br>2017年7月1日日<br>2017年7月1日日<br>2017年7月11日日<br>2017年7月11日<br>2017年7月11日日<br>2017年7月11日日<br>2017年7月11日日<br>2017年7月11日日<br>2017年7月11日<br>2017年7月11日<br>2017年7月11日日<br>2017年7月11日日<br>2017年7月11日<br>2017年7月11日<br>2 | HI HI HI                                                                                                    | <b>11889</b><br>2760    | 3962-09<br>(P)<br>10   | (1987年4年<br>図32回知人前:<br>2月12日文文1107(4月月)                                                                                                    |

- ■「取引情報の修正」をクリックすると、取引情報を 修正することができます。
- 「支払口座の修正」をクリックすると、支払口座を 修正することができます。
- 「明細の修正」をクリックすると、支払金額入力画 面が表示されます。「振込先一覧の削除」をクリッ クすると、振込データから該当の明細を削除する ことができます。
- コメントの入力は省略することができます。
- 確定後の承認待ちデータを修正する場合は、引 戻しの処理が必要です。データの引き戻し方法に ついては「承認待ちデータの引戻し」をご参照くだ さい。

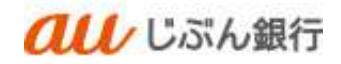

## ・承認依頼の完了

承認依頼確定結果画面へ遷移します。振込内容をご確認ください。

承認依頼は完了となります。

| a                        | 10                | ぶん銀行            | Ŧ                                          |                                  |                    | 安?サイズ 小 🎱 大 ログパ |    |             |  |  |
|--------------------------|-------------------|-----------------|--------------------------------------------|----------------------------------|--------------------|-----------------|----|-------------|--|--|
| <b>А</b><br>15-44 (ЯШ    | B<br>關合           | ©<br>EAEN       | <b>€.</b><br>5'−9€3                        | <b>1</b> 合<br>承知                 | 8 <u>1</u><br>9949 |                 |    |             |  |  |
| 医振替 承認依                  | 棘椎定結              | <b>#</b>        |                                            |                                  |                    |                 |    | DERE        |  |  |
| an ( secondar            | 7.汽口崎頂北           | tistenin )      | 163.70.044.08                              | > \$1/2872.X                     | n ) mien           | n ) az          | X  |             |  |  |
| 以下の内容で取引を発<br>他の振込振祥の取引を | RELました。<br>両関する場合 | su. Than        | 自己調約へ)ボタ                                   | ンを押してくだみい                        |                    |                 |    |             |  |  |
| 取引情報                     |                   |                 |                                            |                                  |                    |                 |    |             |  |  |
| WA10                     |                   | 22162500        | 0000017                                    |                                  |                    |                 |    |             |  |  |
|                          |                   | 10.00           |                                            |                                  |                    |                 |    |             |  |  |
|                          |                   | 2022#315        | 104B                                       |                                  |                    |                 |    |             |  |  |
|                          |                   | 1.0/72.5        | 10:69                                      |                                  |                    |                 |    |             |  |  |
| 描込元情報                    |                   |                 |                                            |                                  |                    |                 |    |             |  |  |
|                          |                   | 本页 (001)        | ## 0003797-8                               | 23.204                           |                    |                 |    |             |  |  |
| 靈込明經內容                   |                   |                 |                                            |                                  |                    |                 |    |             |  |  |
| nn.                      |                   |                 |                                            | 10                               |                    |                 |    |             |  |  |
| RACKON                   |                   |                 |                                            | 1(2)(P)                          |                    |                 |    |             |  |  |
| <b>当</b> 込明經內容一即         | λ.                |                 |                                            |                                  |                    |                 |    |             |  |  |
|                          |                   | 2846<br>2846    |                                            | 2356885<br>2455                  |                    |                 |    |             |  |  |
| 221025000000007          | 2005-1<br>2005-1  | 9542333;<br>990 | <ul> <li>A u 53</li> <li>本共 (5)</li> </ul> | 54. <b>89</b> 17 (00.20)<br>(01) | **                 | 3760            | io | 病込他開入2<br>  |  |  |
| 承認者情報                    |                   |                 |                                            |                                  |                    |                 |    |             |  |  |
| 7428                     |                   | CEA M           | r.                                         |                                  |                    |                 |    |             |  |  |
|                          |                   | 2022年115        | 1048                                       |                                  |                    |                 |    |             |  |  |
|                          |                   |                 |                                            |                                  |                    |                 |    |             |  |  |
|                          |                   |                 |                                            |                                  |                    |                 |    |             |  |  |
|                          | <                 | ホームへ            | < =                                        | いながメニューへ                         | < 1                | 城中取到建設          | A  | <b>6</b> 88 |  |  |
|                          |                   |                 |                                            |                                  |                    |                 |    |             |  |  |

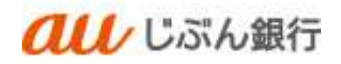

(2) 作成中振込データの削除

・パソコンサービスにログイン

パソコンサービスにログインし、「振込振替」をクリックしてください。

| <b>ロル</b> じぶん銀                                           | 行                    |                    | 022年10月12日 15月26月13日<br>文字サイズ 小 (中) 大 ログアウト |
|----------------------------------------------------------|----------------------|--------------------|---------------------------------------------|
| ★ ■ ② ホーム 前細照会 第込振着                                      | この一部である。             | ) <b>陸</b><br>1 管理 |                                             |
| トップページ                                                   |                      |                    | 8109001                                     |
| ログイン履歴<br>2022年10月12日 14時43分04秒<br>2022年10月12日 14時01分28秒 | <b>お知ら</b> む<br>未読のお | 迫らせはありません。         | すべてのがNUらせた改宗                                |
| 2022年10月12日 13時48分41秒                                    |                      |                    |                                             |
| 最近の操作                                                    |                      |                    |                                             |
| 振込振替 » 振込データの新現作成                                        | >                    |                    |                                             |
| 明細照会»入出金明細照会[ANSER]                                      | >                    |                    |                                             |
| 総合振込 » 作成中振込データの修正・削除                                    | >                    |                    |                                             |
| 利用者管理 » 利用者情報の照会                                         | >                    |                    |                                             |
| 承42                                                      | >                    |                    |                                             |

## ・作業内容を選択

作業選択画面へ遷移します。「作成中振込データの修正・削除」をクリックしてください。

| しじぶん銀                  | 行                 |                   | 文字サイズ 小 中 💦 ログアウト      |                            |  |  |  |
|------------------------|-------------------|-------------------|------------------------|----------------------------|--|--|--|
| ★ ● 役<br>ホーム 明細照会 振込振讐 | <b>こ</b><br>データ伝送 | <b>下</b><br>承認    | 管理                     |                            |  |  |  |
| 込振替 作業内容選択             |                   |                   |                        | BFKF0                      |  |  |  |
| 取引の開始                  |                   |                   |                        |                            |  |  |  |
| 振込データの新規作成             | > 振込振替            | の取引(承認有           | 広頼あり)を開始で              | できます。                      |  |  |  |
| 保存中振込データの修正・削除         | > 保存した            | 取引を修正、育           | 削除できます。                |                            |  |  |  |
| 作成中振込データの修正・削除         | > 承認機能<br>できます。   | を利用して確認           | E後に引戻しや差別              | 見しされた作成途中の取引を修正、削除         |  |  |  |
| 取引状況の照会                |                   |                   |                        |                            |  |  |  |
| 承認済み取引の状況緊会・取消         | > 承認済み            | 取引の照会や眼           | なり消しが可能です              | F.                         |  |  |  |
| 未承認取引の状況照会             | > 未承認取            | 引の照会が可能           | ĕです。                   |                            |  |  |  |
| 承認待ちデータの引戻し            | > ご自身が            | 依頼した取引の           | D引戻しができます              | Γ.                         |  |  |  |
| 振込先の管理                 |                   |                   |                        |                            |  |  |  |
| 振込先の管理                 | > 振込先の            | 新規登録や、雪           | 登録振込先の変更、              | 削除ができます。                   |  |  |  |
| 振込先のグループ管理/ファイル登録      | > 振込先グ<br>また、登    | ループの新規<br>録振込先の情報 | 登録や登録振込先く<br>服をファイルに出け | ガループの変更、削除ができます。<br>コできます。 |  |  |  |
|                        |                   |                   |                        |                            |  |  |  |

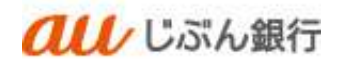

#### ・作成中取引の選択

作成中取引選択画面へ遷移します。対象の取引を選択のうえ、「削除」をクリックしてください。

|              | au                  | じぶん   | 銀行                                                                 |                               | 般                                   | <u>じぶん 鳥子 格</u><br>文字サイズ | 2022年11月01   | 日 15時39分3<br>ログアウト |
|--------------|---------------------|-------|--------------------------------------------------------------------|-------------------------------|-------------------------------------|--------------------------|--------------|--------------------|
| ★<br>ホーム     | 日本語の                | 假込想   | )<br>こ<br>こ<br>こ<br>こ<br>こ<br>こ<br>こ<br>こ<br>こ<br>こ<br>こ<br>こ<br>こ | 送承認                           | 管理                                  |                          |              |                    |
| 込振替          | 作成中取引               | 選択    |                                                                    |                               |                                     |                          |              | BFKF               |
| 取引の修<br>作成中1 | 正・削除は、都度指<br>取引一覧   | 定方式の取 | 目に対してのみ可能                                                          | です。<br>全1件                    |                                     |                          |              |                    |
|              |                     |       |                                                                    | 並び順                           | : 承認期限日 ▼                           | 2月頃▼ 表示                  | 中数: 10件 🔻    | (再表示)              |
| 避択           | 承認期限日               |       |                                                                    | 取引ID<br>取引名                   |                                     | 支払金額<br>(円)              | 振込依頼人名       |                    |
| 0            | 期限切れ<br>2022年10月25日 | 差異済み  | 2022年10月25日                                                        | 221025000000011<br>1 0月25日作成分 | みずほ銀行(0001<br>本店(100)<br>普通 1234567 | ) 100                    | 搬込依赖人名:<br>- | (削除)               |
|              |                     |       |                                                                    |                               |                                     |                          |              |                    |

## ·取引内容確認

作成中取引削除画面へ遷移します。削除する取引内容を確認のうえ、「削除」をクリックしてください。

|                                                                                                    | The Second Second Seco                                                                                                    |
|----------------------------------------------------------------------------------------------------|----------------------------------------------------------------------------------------------------|
| BUTCONNETWOOD 1. ( ) ( ) ( ) ( ) ( ) ( ) ( ) ( ) ( ) (                                                                                                    | 92-9 詳してくだまい。<br>201035000000011<br>第2月第2<br>10月215日<br>10月215日<br>10月215<br>10月215<br>10<br>10<br>10<br>10<br>10<br>10<br>10<br>10<br>10<br>10<br>10<br>10<br>10 |
| 2) 1-50%(#*##25): 「###  1/5<br>取引情報<br>和510<br>和518<br>第35(#第25)<br>第35(#第25)<br>第35(#第25)<br>第35(#第25)<br>第35(年)第<br>第35(年)第                                                                                                    | シンで新してくたまい。<br>シンロンSOD0000011<br>無以後数<br>10月25日10月25日<br>10月25日中紀日<br>本浜 (001) 新商 0001/997                                                                                                    |
| 取引情報<br>4500<br>1558月<br>第355日<br>第55年<br>第55年<br>第55年<br>155年<br>155年<br>155年<br>155年<br>155年<br>155年<br>155年<br>155年<br>155年<br>155年<br>155年<br>155年<br>1558<br>1558<br>15 | 2/10/900000011<br>គារកូតា<br>2002#10/TLSSE<br>1.0 FL/S Effects<br>                                                                                                    |
| 1950<br>1958年<br>第3月前日<br>1955年<br>1955年<br>1                                                                                                 | 2)103500000001<br>前以時間<br>2013年10月25日<br>10月25日中國日<br>二                                                                                                    |
| 165日第<br>第25月2日<br>165年<br>第22月<br>第25月<br>第25月<br>第25月<br>第35月<br>11日<br>第35月<br>11日<br>第35月<br>11日<br>第35月<br>11日<br>第35月<br>11日<br>第35日<br>第35日<br>第35日<br>第35日<br>第35日<br>第35日<br>第35日<br>第35                                                                                                    | 無以通数<br>2003年10月13日<br>10月13日中価分<br>二<br>二<br>末氏 (001) 奈希 0001/997                                                                                                    |
| <ul> <li>第25前式日</li> <li>第54</li> <li>第25章第24</li> <li>第25元情報</li> <li>第52第</li> <li>第525日回</li> <li>金融編集品</li> </ul>                                                                                                    | 2002年10月315日<br>1 5 月 2 5 日中城份<br>                                                                                                    |
| 145年<br>第24年24年<br>第352元情報<br>第352月<br>第355年日曜<br>金融編員名                                                                                                    | 10月25日中4日日<br>本式 (001) 奈県 0001/97                                                                                                    |
| 取込まれた<br>意込元情報<br>意込先日曜<br>全部編集4                                                                                                    | 東浜 (001) 奈浦 0001/907                                                                                                    |
| 至这元情報                                                                                                    | 第二 (001) 務務 2001/97                                                                                                    |
| strane<br>后这先口座<br>changes                                                                                                    | 東浜 (001) 府唐 0001797                                                                                                    |
| 后这先口座<br>1998日章                                                                                                    |                                                                                                    |
| chana.                                                                                                    |                                                                                                    |
|                                                                                                    | あず這類行 (0081)                                                                                                    |
| 1055 C                                                                                                    | *兵 (100)                                                                                                    |
|                                                                                                    | 佈遇 1234567                                                                                                    |
| 明白人名                                                                                                    | 8794                                                                                                    |
| (854)                                                                                                    | ກາ ອີມມ <del>ີ</del> ເ                                                                                                    |
| 描込金額                                                                                                    |                                                                                                    |
|                                                                                                    | 100F                                                                                                    |
| 承認者情報                                                                                                    |                                                                                                    |
| 846                                                                                                    | T.JIA, 展子                                                                                                    |
| ( PARKING                                                                                                    | 2022年16/725日                                                                                                    |
|                                                                                                    |                                                                                                    |
| 4446                                                                                                    | 10                                                                                                    |
|                                                                                                    | (本内12027年1月)                                                                                                    |

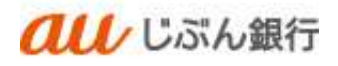

# ·削除完了

作成中取引選択画面へ遷移します。削除したデータが取引一覧に表示されないことをご確認ください。 削除は完了となります。

|                         | au         | ぶん銀         | <u>設 じぶん 鳥子様</u> 2022年11月01日 15時40分06秒<br>文字サイズ 小 中 大 ログアウト |                |    |         |
|-------------------------|------------|-------------|-------------------------------------------------------------|----------------|----|---------|
| ↑<br>ホーム                | 日相照会       | (A)<br>振込振替 | <b>ミ</b><br>データ伝送                                           | <b>下</b><br>承認 | 管理 |         |
| 振込振替                    | 作成中取引選     | 択           |                                                             |                |    | BFKF027 |
| <b>作成中取</b> 引<br>現在、作成中 | <b>二一覧</b> | :Ws         | < 振                                                         | 込振替メニュー/       |    |         |

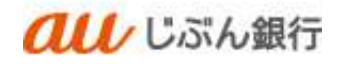

7. 承認済み取引の状況照会・取消

・概要

振込振替予約取引の承認済取引について、取引の照会・取消をすることができます。 依頼者、承認者どちらからでも実施可能です。

なお、取引の照会は振込指定日から100日間ご確認いただけます。

#### ·振込振替予約取消可能日時

| 取消可能日時 | 振込指定日前日 23:59 まで |
|--------|------------------|
|--------|------------------|

#### (1) 承認済み取引の状況照会

・パソコンサービスにログイン

パソコンサービスにログインし、「振込振替」をクリックしてください。

| <b>の</b> じぶん銀                                  | 行                 |                |         | 022年10月12日 15年20月13日<br>文字サイズ 小 中 📩 ログアウト |
|------------------------------------------------|-------------------|----------------|---------|-------------------------------------------|
| ↑<br>ホーム 明細照会 超込振精                             | <b>こ</b><br>データ伝送 | <b>1</b><br>承認 | 管理      |                                           |
| トップページ                                         |                   |                |         | 8TOP001                                   |
| ログイン履歴                                         |                   | お知らせ           |         | すべてのお知らせを表示                               |
| 2022年10月12日 14時43分04秒<br>2022年10月12日 14時01分28秒 |                   | 未読のお知らせ        | はありません。 |                                           |
| 2022年10月12日 13時48分41秒                          |                   |                |         |                                           |
| 最近の操作                                          |                   |                |         |                                           |
| 振込振替 » 振込データの新規作成                              | >                 |                |         |                                           |
| 明極照会 » 入出金明極照会 [ANSER]                         | >                 |                |         |                                           |
| 総合振込 » 作成中振込データの修正・削除                          | >                 |                |         |                                           |
| 利用者管理 » 利用者情報の服会                               | >                 |                |         |                                           |
| 77.600                                         |                   |                |         |                                           |

#### ・作業内容を選択

作業選択画面へ遷移します。「承認済み取引の状況照会・取消」をクリックしてください。

| ★<br>ホーム    | い<br>明細照会 | (C)<br>接込振蕾 | <b>こ</b><br>データ伝 | ▶ 承認                                          | 管理                   |                   |  |  |  |
|-------------|-----------|-------------|------------------|-----------------------------------------------|----------------------|-------------------|--|--|--|
| 入振替         | 作業内容選択    | í.          |                  |                                               |                      | BF                |  |  |  |
| 取引の開始       | 台         |             |                  |                                               |                      |                   |  |  |  |
| 振込データ       | の新規作成     |             | > 振込             | 振替の取引(承認                                      | 依頼あり)を開め             | 8できます。            |  |  |  |
| 保存中振込       | データの修正・   | 剤除          | > 保存             | した取引を修正、i                                     | 削除できます。              |                   |  |  |  |
| 作成中振込       | データの修正・   | 削除          | > 永認<br>でき       | 承認機能を利用して確定後に引戻しや差戻しされた作成途中の取引を修正、削除<br>できます。 |                      |                   |  |  |  |
| 取引状況()      | D照会       |             |                  |                                               |                      |                   |  |  |  |
| 承認済み取       | 羽の状況照会・   | 取消          | > 承認             | 済み取引の照会や                                      | 取り消しが可能で             | ्रद.              |  |  |  |
| 未承認取引       | の状況緊会     |             | > 未承             | 認取引の照会が可                                      | 能です。                 |                   |  |  |  |
| 承認待ちデ       | ータの引戻し    |             | > ご自             | ご自身が依頼した取引の引戻しができます。                          |                      |                   |  |  |  |
| 振込先の管       | 津理        |             |                  |                                               |                      |                   |  |  |  |
| 振込先の管       | 理         |             | > 振込             | 先の新規登録や、                                      | 登録振込先の変更             | 見、削除ができます。        |  |  |  |
| 1511 th m H | ループ管理/フ   | アイル登録       | > 振込             | 先グループの新規                                      | 登録や登録振込 <del>り</del> | Eグループの変更、削除ができます。 |  |  |  |

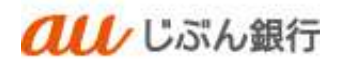

・承認済み取引の選択

承認済み取引一覧画面へ遷移します。対象の取引を選択し、「照会」にチェックのうえ、 「次へ」をクリックしてください。

|                                    | au                        | しじぶん                        | 殿                | (股) じぶん 島子様 2022年11月01日 15時42<br>文字サイズ 小 (目) 大 ログア |                        |               |               |          |                    |
|------------------------------------|---------------------------|-----------------------------|------------------|----------------------------------------------------|------------------------|---------------|---------------|----------|--------------------|
| <b>合</b><br>ホーム                    | 明細則                       |                             | چ<br>ج           | <ul> <li>・</li> <li>・</li> <li>ク伝送 承認</li> </ul>   |                        | <b>2</b><br>理 |               |          |                    |
| 込振替                                | 承認済る                      | み取引一覧                       |                  |                                                    |                        |               |               |          | BTJS               |
| 取引の照会<br>取引の取り<br>Q 取引の            | を行う場合に<br>消しを行う場<br>の絞り込み | は、照会対象の取引<br>給合は、取り消し対<br>・ | を選択の上、<br>象の取引を過 | 「次へ」ボタンを押<br>離択の上、「次へ」ボ                            | してください。<br>タンを押してく1    | ださい。          |               |          | •                  |
| and be                             | ,                         |                             |                  | 全1                                                 | 件                      |               |               |          |                    |
|                                    |                           |                             |                  |                                                    |                        |               | ā             | 表示件数: 10 | ₩ ■ (再表示)          |
| 潮沢                                 |                           | 受付日<br>振込指定日                |                  | 取引ID<br>取引名                                        |                        |               | 振込金額<br>(円)   | 依赖者      | 承認者<br>(取酒者)       |
| 0                                  | 取消済み                      | 2022年10月18日<br>2022年10月24日  | 1018002          | 221018000000044<br>10月18日作成分                       | 本店 (001)<br>普通 0003797 | アンサアシケンヨオヨン   | 1,000         | じぶん 鳥子   | じぶん 風子<br>(じぶん 風子) |
| 認証情報                               | 1                         |                             |                  |                                                    |                        |               |               |          |                    |
| <ul> <li>服会</li> <li>取消</li> </ul> |                           |                             |                  |                                                    |                        |               |               |          |                    |
| <b>U</b>                           |                           |                             |                  |                                                    |                        |               |               |          |                    |
|                                    |                           | <                           | 振込振替:            | ×==-^                                              | ;                      | <b>次</b> へ    | $\rightarrow$ |          |                    |
|                                    |                           |                             |                  |                                                    |                        |               |               |          |                    |

## ・照会結果の照会

承認済み取引照会結果画面へ遷移します。取引内容をご確認ください。

| ↑ 1000000000000000000000000000000000000                                                                                                    | USAGUAT エアライズ 小 ③ 大 ロジア<br>() これらけ デーラビス みに 円日                                                                                                    | 91                  |  |  |  |  |  |  |
|----------------------------------------------------------------------------------------------------|----------------------------------------------------------------------------------------------------|---------------------|--|--|--|--|--|--|
|                                                                                                    | 引照会結果 (17                                                                                                    | 1500                |  |  |  |  |  |  |
| BRIENE BOND                                                                                                    |                                                                                                    |                     |  |  |  |  |  |  |
| ご教師の報告の報告は思てす                                                                                                    |                                                                                                    |                     |  |  |  |  |  |  |
| 取引情報                                                                                                    |                                                                                                    |                     |  |  |  |  |  |  |
| B(BIID)                                                                                                    | 221018000000044                                                                                                    | _                   |  |  |  |  |  |  |
| ****                                                                                                    | saasimi                                                                                                    |                     |  |  |  |  |  |  |
| 1940E3                                                                                                    | 90A                                                                                                    |                     |  |  |  |  |  |  |
| (inter)                                                                                                    | D.RB 10F18E                                                                                                    |                     |  |  |  |  |  |  |
| <b>B</b> 516                                                                                                    | 107188048                                                                                                    |                     |  |  |  |  |  |  |
| Siles As                                                                                                    |                                                                                                    |                     |  |  |  |  |  |  |
| 据込元情報                                                                                                    |                                                                                                    |                     |  |  |  |  |  |  |
| REDW                                                                                                    | ★二 (D01) 時間 0003797                                                                                                    | -                   |  |  |  |  |  |  |
|                                                                                                    |                                                                                                    |                     |  |  |  |  |  |  |
| 版达先口律                                                                                                    |                                                                                                    | _                   |  |  |  |  |  |  |
|                                                                                                    | a u L 3 4.867 (0010)                                                                                                    | a.u.f.5.4877 (0030) |  |  |  |  |  |  |
|                                                                                                    | The Initiation of the Initiation of the Initiatio of the Initiation of the Initiation of the Initiatio |                     |  |  |  |  |  |  |
| REAR                                                                                                    | 20000                                                                                                    |                     |  |  |  |  |  |  |
| and a second second sec | 7073503013                                                                                                    |                     |  |  |  |  |  |  |
| 描込金額                                                                                                    |                                                                                                    | _                   |  |  |  |  |  |  |
| MA:SM                                                                                                    | 1,0009                                                                                                    |                     |  |  |  |  |  |  |
| RUTER                                                                                                    | 55M                                                                                                    | 55M                 |  |  |  |  |  |  |
| 525.011.245                                                                                                    | 1,055/9                                                                                                    |                     |  |  |  |  |  |  |
| 依赖老情報                                                                                                    |                                                                                                    |                     |  |  |  |  |  |  |
| -                                                                                                    | G.7.6. ##                                                                                                    | _                   |  |  |  |  |  |  |
|                                                                                                    | 20224 10/118B                                                                                                    |                     |  |  |  |  |  |  |
| 承認者情報                                                                                                    |                                                                                                    |                     |  |  |  |  |  |  |
| P.009 10001                                                                                                    | (13)( 現于(現成方)                                                                                                    | -                   |  |  |  |  |  |  |
| *100000                                                                                                    | 2022#10/0248                                                                                                    |                     |  |  |  |  |  |  |
| MINE IN                                                                                                    | 2022#10/1881449379                                                                                                    |                     |  |  |  |  |  |  |
| DADE                                                                                                    |                                                                                                    |                     |  |  |  |  |  |  |
|                                                                                                    |                                                                                                    | D                   |  |  |  |  |  |  |

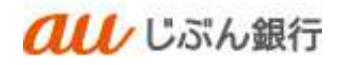

(2) 承認済み取引の取消

・パソコンサービスにログイン

パソコンサービスにログインし、「振込振替」をクリックしてください。

| <b>祖し</b> じぶん銀                                                                  | 行                 |                                                            | 022年10月12日 15月20月13日<br>文字サイズ 小 中 🛪 ログアウト |
|---------------------------------------------------------------------------------|-------------------|------------------------------------------------------------|-------------------------------------------|
| ↑ ■ ② ○ ○ ○ ○ ○ ○ ○ ○ ○ ○ ○ ○ ○ ○ ○ ○ ○ ○                                       | <b>こ</b><br>データ伝送 | <ul> <li>予約</li> <li>単連</li> <li>予約</li> <li>単連</li> </ul> |                                           |
| トップページ                                                                          |                   |                                                            | BTOP001                                   |
| ログイン課題<br>2022年10月12日 14時43分04秒<br>2022年10月12日 14時0分28秒<br>2027年10月12日 14時0分28秒 | <br><br>- 未読の     | らせ<br>Dが知らせはありません。                                         | すべての対応らせき表示                               |
|                                                                                 | _                 |                                                            |                                           |
| 振込振替 » 振込データの新規作成                                                               | >                 |                                                            |                                           |
| 明細照会 » 入出金明細照会 [ANSER]                                                          | >                 |                                                            |                                           |
| 総合振込 » 作成中振込データの修正・削除                                                           | >                 |                                                            |                                           |
| 利用者管理 » 利用者情報の服会                                                                | >                 |                                                            |                                           |
| 承認                                                                              | >                 |                                                            |                                           |

## ・作業内容を選択

作業選択画面へ遷移します。「承認済み取引の状況照会・取消」をクリックしてください。

| <b>し</b> じぶん銀                                 | 行                                              | 022年10月12日 15時27分148<br>文字サイズ ① 中 💦 ログアウト |
|-----------------------------------------------|------------------------------------------------|-------------------------------------------|
| ★ ● ② ★ ● ○ ○ ○ ○ ○ ○ ○ ○ ○ ○ ○ ○ ○ ○ ○ ○ ○ ○ | <ul><li>テータ伝送 承認</li></ul>                     |                                           |
| 最込振替 作業内容選択                                   |                                                | BFKF00.                                   |
| 取引の開始                                         |                                                |                                           |
| 振込データの新規作成                                    | > 振込振替の取引(承認依                                  | 積あり)を開始できます。                              |
| 保存中振込データの修正・剤除                                | > 保存した取引を修正、削                                  | 除できます。                                    |
| 作成中振込データの修正・削除                                | <ul> <li>承認機能を利用して確定</li> <li>できます。</li> </ul> | 後に引戻しや差戻しされた作成途中の取引を修 <mark>正</mark> 、削除  |
| 取引状況の照会                                       |                                                |                                           |
| 承認済み取引の状況緊会・取消                                | > 承認済み取引の照会や取                                  | り消しが可能です。                                 |
| 未承認取引の状況照会                                    | > 未承認取引の照会が可能                                  | टर.                                       |
| 承認待ちデータの引戻し                                   | > ご自身が依頼した取引の                                  | 引戻しができます。                                 |
| 振込先の管理                                        |                                                |                                           |
| 振込先の管理                                        | > 振込先の新規登録や、登                                  | 緑振込先の変更、削除ができます。                          |
| 振込先のグループ管理/ファイル登録                             | > 振込先グループの新規登<br>また、登録振込先の情報                   | 緑や登録振込先グループの変更、削除ができます。<br>をファイルに出力できます。  |
|                                               |                                                |                                           |

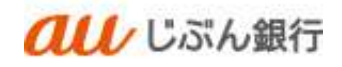

## ・承認済み取引の選択

承認済み取引一覧画面へ遷移します。取消する対象の取引を選択し、「取消」にチェックのうえ、 「次へ」をクリックしてください。

|                        | au                                       | しじぶん                       | 銀行           |                                                                                                    |                       | (殿)                      | <u>しぶん 馬</u><br>文字サイ | <u>子様</u> 202<br>ズ 小 ( | 2年11 | 月01日 15時46分<br>大<br>ログアウ    |
|------------------------|------------------------------------------|----------------------------|--------------|----------------------------------------------------------------------------------------------------|-----------------------|--------------------------|----------------------|------------------------|------|-----------------------------|
| ★-ム                    | 日本日本日本日本日本日本日本日本日本日本日本日本日本日本日本日本日本日本日本日本 |                            | <del>ت</del> | <ul> <li>●     <li>●     <li>●     <li>●     <li>●     <li>●     <li>●     <li>●     <li>●     <li>●     <li>●     <li>●     <li>●     <li>●     <li>●     <li>●     <li>●     <li>●     <li>●     <li>●     <li>●     <li>●     <li>●     <li>●     </li> <li>●     </li> <li>●     </li> <li>●     </li> <li>●     </li> <li>●     </li> <li>●     </li> <li>●      </li> <li>●      </li> <li>●      </li> <li>●     </li> <li>●      </li> <li>●      </li> <li>●      </li> <li>●      </li> <li>●      </li> <li>●     </li> <li>●      </li> <li>●      </li> <li>●     </li> <li>●      </li> <li>●      </li> <lp>●&lt;</lp></li></li></li></li></li></li></li></li></li></li></li></li></li></li></li></li></li></li></li></li></li></li></li></ul> |                       | 理                        |                      |                        |      |                             |
| 入振替                    | 承認済                                      | み取引一覧                      |              |                                                                                                    |                       |                          |                      |                        |      | втр                         |
| 取引の照                   | 会を行う場合                                   | は、照会対象の取引                  | を選択の上、       | 「次へ」ボタンを押                                                                                                    | してください。               |                          |                      |                        |      |                             |
| AX5100期                | URUCITO!                                 | ※書は、取り消し対                  | 家の取られ        |                                                                                                    | ッンをIFし C < 1          | 2000                     |                      |                        |      |                             |
| 9、取引                   | の絞り込み                                    | 9                          |              |                                                                                                    |                       |                          |                      |                        |      | +                           |
| 取引一                    | 覧                                        |                            |              |                                                                                                    |                       |                          |                      |                        |      |                             |
|                        |                                          |                            |              | #2                                                                                                    | Ŧ                     |                          |                      |                        |      |                             |
|                        |                                          |                            |              |                                                                                                    |                       |                          | 3                    | 販示件数:                  | 1017 | <ul> <li>▼ (再表示)</li> </ul> |
|                        |                                          | 受付日<br>振込指定日               | 受付条号         | 取引1D<br>取引名                                                                                                    |                       |                          | 新达金额<br>(円)          | 依赖                     | ē,   | 承認有<br>(取消者)                |
| 0                      | 受付済み                                     | 2022年11月01日<br>2022年11月08日 | 1101001      | 221101000000067<br>11月01日作成分                                                                                                    | 本店(001)<br>首通 0003797 | 70973593839              | 1,000                | じぶん                    | 肉子   | じぶん 風子                      |
| 0                      | 取消済み                                     | 2022年10月18日<br>2022年10月24日 | 1018002      | 221018000000044<br>10月18日作版分                                                                                                    | 本店(001)<br>賞通 0003797 | 70 <del>1</del> 75524842 | 1,000                | GARA                   | 周子   | じぶん 風子<br>(じぶん 風子)          |
|                        |                                          |                            |              |                                                                                                    |                       |                          |                      |                        |      |                             |
| 認証情                    | 服                                        |                            |              |                                                                                                    |                       |                          |                      |                        |      |                             |
| ○照会                    |                                          |                            |              |                                                                                                    |                       |                          |                      |                        |      |                             |
| <u> </u>               |                                          |                            |              |                                                                                                    |                       |                          |                      |                        |      |                             |
| 0 取消                   |                                          |                            |              |                                                                                                    |                       |                          |                      |                        |      |                             |
| <ul> <li>取消</li> </ul> | _                                        |                            |              |                                                                                                    |                       |                          |                      |                        |      |                             |
| 0 取消                   | _                                        | <                          | 振込振替         | ×==-^                                                                                                    | ,                     | <u>۳</u> ۸               | >                    |                        |      |                             |

#### ・承認済み取引内容確認

承認済み取引取消内容確認画面へ遷移します。対象取引の内容を確認し、「確認用パスワード」を入力のうえ 「実行」をクリックしてください。

| а- <u>ь</u> ната<br>Більм жилара                                                                                                    | 0.0.00 Y-SUA AZ RY                    |
|----------------------------------------------------------------------------------------------------|---------------------------------------|
| 副入振动 承控清み務                                                                                                    |                                       |
|                                                                                                    | 月澄清内容确定 1732                          |
| Britan Amazon                                                                                                    |                                       |
|                                                                                                    |                                       |
| A RULWWALLH HUS                                                                                                    | LOTE.                                 |
| ALL STORES AND ALL STORES                                                                                                    | 2年。<br>2日中秋天の前と、1期111(市交会市)単いてらだからら   |
|                                                                                                    |                                       |
| 82-517944                                                                                                    | Next of calebratistic                 |
|                                                                                                    | 221.0000000007                        |
| ( and the second second s                                                                                                    |                                       |
| 194                                                                                                    | auril Linear                          |
| BRIA                                                                                                    | a area a private                      |
| -                                                                                                    |                                       |
| and in some                                                                                                    |                                       |
| Bask suffree                                                                                                    |                                       |
| 1.000                                                                                                    | THE DOT DE COURT & LEVELOP            |
| 服入年口段                                                                                                    |                                       |
| and the second second s | # # 1                                 |
| and states i                                                                                                    | All (mi) off minimetrus               |
|                                                                                                    | 7,45a) (dill)                         |
|                                                                                                    | 24/05/2/3073                          |
| 描入曲朝                                                                                                    |                                       |
| America Constant                                                                                                    | LINER                                 |
| ( states and                                                                                                    | 322                                   |
| 1000                                                                                                    | 1.0004                                |
| 依相關有限                                                                                                    |                                       |
| (Internet)                                                                                                    | CRA BE                                |
| (                                                                                                    | Separations                           |
| 承認者情報                                                                                                    |                                       |
| MUTE (210)                                                                                                    | 524. B.S. (828)                       |
| 100000                                                                                                    | junza i i num                         |
|                                                                                                    | Non-Aline transference                |
|                                                                                                    |                                       |
| 2010                                                                                                    | 1                                     |
|                                                                                                    | euristeete (soul)                     |
| LETER TANK                                                                                                    |                                       |
| (000-000-0                                                                                                    | · · · · · · · · · · · · · · · · · · · |
|                                                                                                    |                                       |
|                                                                                                    |                                       |
|                                                                                                    | () 38                                 |

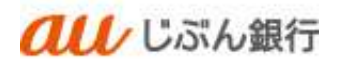

・取消の完了

承認済み取引取消結果画面へ遷移します。振込が取り消されたことを確認ください。

取消は完了となります。

| 憲込憲督 承認済み日      | x引取消結果                      | 872500 |
|-----------------|-----------------------------|--------|
| INTERNAL ARCENT | 1798E X7                    |        |
| A THREE LAND    | 501 T ( b)                  |        |
|                 |                             |        |
| MF. 带台港马1101001 | 豊の信頼を取り消しました。               |        |
| 取引情報            |                             |        |
| B(D)            | 72110100000067              |        |
| 2029            | 1181002                     |        |
| R(5)(E3)        | 18126                       |        |
| Bm              | D/8E 11201E                 |        |
| ANE:            | 1176190469                  |        |
| BURRAN          |                             |        |
| 描込元情報           |                             |        |
| 2608            | 本兵(001) 長連 0003797 先上全入会口奈  |        |
| 描込先口座           |                             |        |
| 10.4 c 2010.0   | a = (7.353.3997 + (502.39)) |        |
| 100.000         | ★第 (001) 裕裕 001010803760    |        |
| 22.4            | 1201040                     |        |
| 895             | 70505758985                 |        |
| 振込金額            |                             |        |
| <b>WARE</b>     | 1,8005                      |        |
| NATOR           | 657                         |        |
| SHAMAM          | 1,0557                      |        |
| 位赖者情報           |                             |        |
| 488             | G26 87                      |        |
| 0.00            | 2022年11月01日                 |        |
| 承認者情報           |                             |        |
| 95809 (9580)    | C.33A ## (#333)             |        |
| -               | 20224117088                 |        |
| SHEEP.          | 2022@117018.1584639         |        |
| DRofe           |                             |        |
|                 |                             |        |

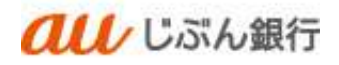

8. 未承認取引の状況照会

#### ・概要

ご依頼いただいた振込振替取引のうち、未承認取引の詳細内容の確認を行うことができます。

・パソコンサービスにログイン

パソコンサービスにログインし、「振込振替」をクリックしてください。

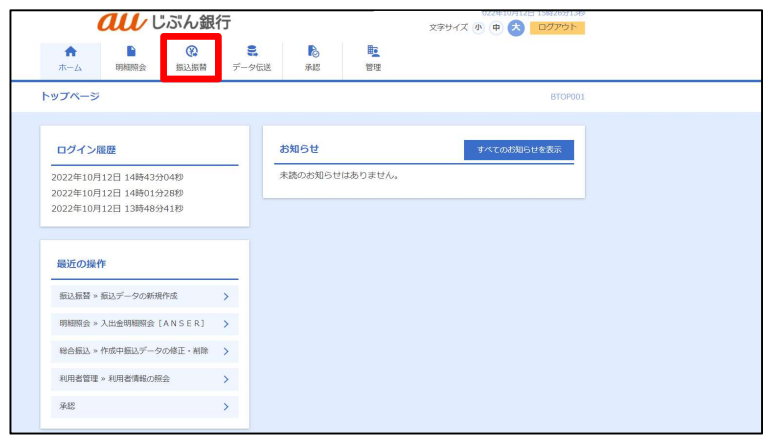

・作業内容を選択

| ★ ■ ② ホーム 明細照会 振込振音 | E in | <b>こ</b><br>データ伝送 | <b>入</b><br>承認     | 管理                   |                                   |
|---------------------|------|-------------------|--------------------|----------------------|-----------------------------------|
| 还振替 作業內容選択          |      |                   |                    |                      | BFKF0                             |
| 取引の開始               |      |                   |                    |                      |                                   |
| 振込データの新規作成          | >    | 振込振               | 椿の取引(承認            | 依頼あり)を開始             | できます。                             |
| 保存中振込データの修正・剤除      | >    | 保存した              | こ取引を修正、            | 削除できます。              |                                   |
| 作成中振込データの修正・削除      | >    | 承認機能<br>できます      | 能を利用して確<br>す。      | 定後に引戻しや差             | 戻しされた作成途中の取引を修 <mark>正</mark> 、削除 |
| 取引状況の照会             |      |                   |                    |                      |                                   |
| 承認済み取引の状況緊会・取消      | >    | 承認済る              | み取引の照会や            | 取り消しが可能で             | इ.                                |
| 未承認取引の状況照会          |      | 未承認調              | 取引の照会が可            | 能です。                 |                                   |
| 承認待ちデータの引戻し         | >    | ご自身が              | が依頼した取引            | の引戻しができま             | इ.                                |
| 振込先の管理              |      |                   |                    |                      |                                   |
| 振込先の管理              | >    | 振込先0              | の新規登録や、            | 登録振込先の変更             | 、削除ができます。                         |
| 振込先のグループ管理/ファイル登録   | >    | 振込先くまた、愛          | ブループの新規<br>登録振込先の情 | 登録や登録振込先<br>報をファイルに出 | グループの変更、削除ができます。<br>力できます。        |

作業選択画面へ遷移します。「未承認取引の状況照会」をクリックしてください。

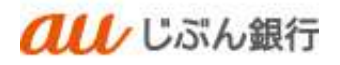

・未承認取引の選択

未承認取引一覧画面へ遷移します。

対象の取引を選択し、「照会」をクリックしてください。

|           | 1          | 11:5%                       | 、纪行                                      |                              | ₩.            | ] じぶん 鳥     | 子様 2022年11 | 月01日 15時49  |
|-----------|------------|-----------------------------|------------------------------------------|------------------------------|---------------|-------------|------------|-------------|
|           | u          | N UISING                    | LIXUE                                    |                              |               | 文字サイ        | ス 小 🙂 🤅    | 大 ロクア       |
| ♠<br>ホーム  | . 88       |                             | ) この この この この この この この この この この この この この | <b>尼</b><br>承認               | 管理            |             |            |             |
| 入振替       | 未承         | 認取引一覧                       |                                          |                              |               |             |            | 81          |
| 5 6 8 8 9 | D ER A     | 1                           |                                          |                              |               |             |            |             |
|           |            |                             |                                          |                              |               |             |            |             |
| 開会する      | 5月15122933 | の上、「陽登」ホタ                   | ンを押してくたさい。                               |                              |               |             |            |             |
| 9. Mi     | 会する取ら      | の絞り込み                       |                                          |                              |               |             |            |             |
| 取引一       | 覧          |                             |                                          |                              |               |             |            |             |
|           |            |                             |                                          | 全8件                          |               |             |            |             |
|           |            |                             |                                          |                              |               | 7           | 际件数: 10件   | ▼ (再表       |
|           |            | 承認期間日                       |                                          | 取引ID<br>取引名                  |               | 新达金属<br>(円) | 0.00       | 未回有         |
| 0         | 削除済み       | 開催切れ<br>2022年10月25日         | 2022年10月25日                              | 221025000000028<br>10月25日作成分 | 24045503930   | 100         | じぶん 男子     | C.57.6. (B) |
| 0         | 開診済み       |                             | 2022年10月25日                              | 221025000000011<br>10月25日作成分 | 8)744         | 100         | じぶん 鳥子     | C.57.6 MR   |
| 0         | 承認待ち       | 期期切れ<br>2022年10月26日         | 2022年10月26日                              | 221026000000179<br>10月26日作成分 | 8)984         | 100         | しぶん 鳥子     | じぶん 風き      |
| 0         | 承認待ち       | 用用用切れ<br>2022年10月28日        | 2022年10月28日                              | 221025000000196<br>10月25日作成分 | 7959595393939 | 1,000       | じぶん 風子     | じぶん 鳥       |
| 0         | 引展済み       | <u> 明閉切れ</u><br>2022年10月29日 | 2022年10月29日                              | 221027000000022<br>10月29日作成分 | 5°7°0 Ata     | 10          |            | じぶん 鳥       |
| 0         | 承認待ち       | 2022年11月01日                 | 2022年11月01日                              | 221101000000050<br>11月01日作成分 | 7405503930    | 1,000       | じぶん 鳥子     | じぶん 風       |
| 0         | 承認待ち       | 2022年11月01日                 | 2022年11月01日                              | 221101000000012<br>11月01日作成分 | 20005503030   | 1,000       | しぶん 鳥子     | しぶん 風       |
| 0         | 承認待ち       | 2022年11月04日                 | 2022年11月04日                              | 22102500000097<br>10月25日作成分  | 79095503930   | 10          | じぶん 鳥子     | しぶん 思う      |
|           |            |                             |                                          |                              |               |             |            |             |
|           |            |                             |                                          |                              |               |             |            |             |
|           |            |                             | 1012 1020 1                              |                              | 570 A         | 18          |            |             |

## ·未承認取引照会確認

未承認取引照会結果画面へ遷移します。内容確認をご確認ください。

| A             | REAL       |                                                                                                    | B <u>r</u> | ZYUIX I U X DOVDE |
|---------------|------------|----------------------------------------------------------------------------------------------------|------------|-------------------|
| 込掘器           | 未承認取引用     | 1993 (1993) (1993) (19 | 51.2       | B125003           |
| Dest in cases | Beer       |                                                                                                    |            |                   |
|               |            |                                                                                                    |            |                   |
| ご知力の影         | 日の総合転席です。  |                                                                                                    |            |                   |
| 取引情報          |            |                                                                                                    |            |                   |
| <b>AGUER</b>  |            | 8459 5                                                                                                    |            |                   |
|               |            | 22110100000050                                                                                                    |            |                   |
|               |            | 2022年11月01日                                                                                                    |            |                   |
|               |            | 11018969                                                                                                    |            |                   |
| STATION OF    | ця.        |                                                                                                    |            |                   |
| 振込元情          | 15         |                                                                                                    |            |                   |
| -             |            | 米瓜 (001) 新酒 0003797 先」 23.2日年                                                                                                    |            |                   |
| 版込先口          | g.         |                                                                                                    |            |                   |
| matrice       | 19.79      | a u C. II-A. #17 (8039)                                                                                                    |            |                   |
|               |            | #06 (001) #08 1760                                                                                                    |            |                   |
|               |            | 2010/010                                                                                                    |            |                   |
| 886           |            | 20205023082                                                                                                    |            |                   |
| 版込金额          |            |                                                                                                    |            |                   |
| -             |            | 1,000/*                                                                                                    |            |                   |
| 依顾咨情          | ŧS         |                                                                                                    |            |                   |
| -             |            | 后部志 南王                                                                                                    |            |                   |
|               |            | 2022#11.0018                                                                                                    |            |                   |
| 承認者情          | <b>#</b> 6 |                                                                                                    |            |                   |
| FACE (C       | 680        | 1.55、 用于 (+用約)                                                                                                    |            |                   |
|               |            | 2023年11月61日                                                                                                    |            |                   |
| ажин          |            |                                                                                                    |            |                   |
|               |            | < 渡る<br>( 赤山へ                                                                                                    |            | 8 mil             |

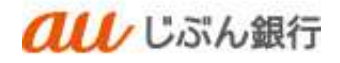

9. 承認待ちデータの引戻し

・概要

依頼者が振込振替データの承認依頼後、誤入力に気が付いた場合等、承認者が未承認の場合は依頼者による承認待ちデータの引戻しを行うことができます。

引戻しを行った場合は承認依頼は取り消されますので、再度承認依頼の申請が必要となります。

・パソコンサービスにログイン

パソコンサービスにログインし、「振込振替」をクリックしてください。

| COC CISIN M                                                                                                    | 行                 |                | 1       | 2022年10月12日 15年20分139<br>文字サイズ 小 中 ᄎ ログアウト |
|----------------------------------------------------------------------------------------------------|-------------------|----------------|---------|--------------------------------------------|
| ★ ● ● ● ● ● ● ● ● ● ● ● ● ● ● ● ● ● ● ●                                                                                      | <b>こ</b><br>データ伝達 | <b>入</b><br>承認 | 管理      |                                            |
| トップページ                                                                                                    |                   |                |         | BTOP001                                    |
| ログイン履歴                                                                                                    |                   | お知らせ           |         | すべてのお知らせを表示                                |
| 2022年10月12日 14時43分04秒<br>2022年10月12日 14時01分28秒<br>2022年10月12日 13時48分41秒                                                      |                   | 未読のお知らせ        | はありません。 |                                            |
|                                                                                                    |                   |                |         |                                            |
|                                                                                                    |                   |                |         |                                            |
| 最近の操作                                                                                                    |                   |                |         |                                            |
| 最近の操作<br>振込振替 > 振込データの新現作成                                                                                                   | >                 |                |         |                                            |
| 最近の操作<br>振込振器 > 振込データの新現作成<br>明細照会 > 入出金明細照会 [ANSER]                                                                         | ><br>>            |                |         |                                            |
| <ul> <li>最近の操作</li> <li>風込振算 * 周込データの新現作成</li> <li>明細原会 * 入出会明細原会 [ANSER]</li> <li>昭合振込 * 作成中風以データの修正・削除</li> </ul>          | ><br>><br>>       |                |         |                                            |
| <ul> <li>最近の操作     私込后書。新込データの新供作成     明細照会 * 入出金明細図会 [ANSER]     総合振込。* 作成中振込データの修正・相除     利用者管理 * 利用者情報の組合     </li> </ul> | ><br>><br>><br>>  |                |         |                                            |

・作業内容を選択

作業選択画面へ遷移します。「承認待ちデータの引戻し」をクリックしてください。

| A B (2)           | 9              | 6                      | III.                             |                             |
|-------------------|----------------|------------------------|----------------------------------|-----------------------------|
| ホーム 明細照会 振込振替     | データ伝送          | 承認                     | 管理                               |                             |
| 込振替 作業内容選択        |                |                        |                                  | BFKF0                       |
| 取引の開始             |                |                        |                                  |                             |
| 振込データの新規作成        | > 振込振          | 椿の取引(承認(               | な頼あり)を開始できます。                    |                             |
| 保存中振込データの修正・剤除    | > 保存した         | - 取引を <mark>修正、</mark> | 削除できます。                          |                             |
| 作成中振込データの修正・削除    | > 承認機能<br>できます | Eを利用して確T<br>「。         | E後に引戻しや差戻しされた《                   | E成途中の取引を修 <mark>正、削除</mark> |
| 取引状況の照会           |                |                        |                                  |                             |
| 承認済み取引の状況照会・取消    | > 承認済み         | ⊁取引の照会やⅠ               | なり消しが可能です。                       |                             |
| 未承認取引の状況照会        | > 未承認調         | 図引の照会が可能               | をです。                             |                             |
| 承認待ちデータの引戻し       | > ご自身が         | 『依頼した取引は               | D引戻しができます。                       |                             |
| 振込先の管理            |                |                        |                                  |                             |
| 振込先の管理            | > 振込先の         | D新規登録や、予               | 登録振込先の変更、削除ができ                   | きす。                         |
| 振込先のグループ管理/ファイル登録 | > 振込先行<br>また、量 | ブループの新規<br>登録振込先の情報    | 登録や登録振込先グループの家<br>服をファイルに出力できます。 | ē更、削除ができます。                 |

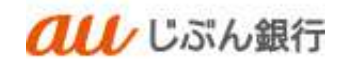

# ・取引の選択

引戻し可能取引一覧画面へ遷移します。

対象の取引を選択し、「引戻し」をクリックしてください。

| 替                 | 引戻し                    | ,可能取引一覧                                   |                                           |                                                                         |                                                                                |             | BTJSO |
|-------------------|------------------------|-------------------------------------------|-------------------------------------------|-------------------------------------------------------------------------|--------------------------------------------------------------------------------|-------------|-------|
| alir 🔪            | 引戻し                    | 内容を確認 🔷 完了                                |                                           |                                                                         |                                                                                |             |       |
| を取り               | )消す取る                  | を選択の上、「引!                                 | 戻し」 ボタンを押して                               | こください。                                                                  |                                                                                |             |       |
| 引一覧               |                        |                                           |                                           |                                                                         |                                                                                |             |       |
|                   |                        |                                           |                                           | 全3件                                                                     |                                                                                |             |       |
|                   |                        |                                           |                                           |                                                                         |                                                                                | 表示件数: 10件 🔻 | (再表示) |
| 択耳                | 权引状眼                   | 承認期限日                                     | 振入指定日                                     | 取引ID<br>取引名                                                             | 受取人名                                                                           | 霸込金額 (円)    | 承認者   |
| ) 3               | 承認待ち                   | 2022年10月12日                               | 2022年10月12日                               | 221012000000103<br>1 0月1 2日作成分                                          | 79099903930                                                                    | 1,100       |       |
| ) 4               | 秘密待ち                   | 2022年10月12日                               | 2022年10月12日                               | 221012000000011<br>1 0月12日作成分                                           | 772792723932                                                                   | 10,000      |       |
| 3                 | 承認待ち                   | 2022年10月13日                               | 2022年10月13日                               | 221013000000025<br>1 0月1 3日作成分                                          | <i>ħ)ţħĿ</i> ⋽シ∃ウジ                                                             | 1,000       |       |
| _                 |                        |                                           |                                           |                                                                         |                                                                                |             |       |
| ) 4<br>) 4<br>) 4 | #20195<br>承認待ち<br>承認待ち | 2022年10月12日<br>2022年10月12日<br>2022年10月13日 | 2022年10月12日<br>2022年10月12日<br>2022年10月13日 | 10月12日作成分<br>22101200000011<br>10月12日作成分<br>22101300000025<br>10月13日作成分 | עבעביניניז<br>דייערפיניז<br>געבעליניט<br>געבעליניז<br>געבעביניניז<br>געבעביניי | 1,100       |       |

・引戻し内容確認

引戻し内容確認画面へ遷移します。内容確認のうえ、「実行」をクリックしてください。

| <b>♠</b><br>ホーム   | ■<br>明編照会   | (Q)<br>BEARM    | <b>₽</b><br>7-963 | 「「「」   | 11 <u>1</u><br>7619 |        |
|-------------------|-------------|-----------------|-------------------|--------|---------------------|--------|
| 医达振器 引            | 戻し内容確       | 28              |                   |        |                     | 873501 |
| RSIRME            | BT LANSPORT | 87              |                   |        |                     |        |
| 以下の助引の            | 変を取り消       | UET.            |                   |        |                     |        |
| 内容を確認の            | . 「実行」      | ボタンを押して         | ください。             |        |                     |        |
| 取引情報              |             |                 |                   |        |                     |        |
| RELEASE           |             | 承期持ち            |                   |        |                     |        |
| 205120            |             | 2210130         | 0000025           |        |                     |        |
| 新动振动日             |             | 2022年1          | 2月13日             |        |                     |        |
| Rifilia           |             | 10月1.           | 1日作成分             |        |                     |        |
| 新动物制入的            |             | 17.1920         | °(А               |        |                     |        |
| 部込元情報             |             |                 |                   |        |                     |        |
| ±₩05              |             | #18 (00         | 1) 所通 000376      | ю      |                     |        |
| 振込先口座             |             |                 |                   |        |                     |        |
| 新以先会教育            |             | a u Gali        | CRIT (0039)       |        |                     |        |
| 振入先口用             |             | #35 (00         | 1) 煎酒 3671        |        |                     |        |
| 受政人名              |             | N) \$245937     | 95                |        |                     |        |
| 886               |             | <u>31)</u> +333 | 1998999           |        |                     |        |
| 描込金額              |             |                 |                   |        |                     |        |
| ×14 <del>00</del> |             |                 | 1                 | ,000FF |                     |        |
| 依和咨情報             |             |                 |                   |        |                     |        |
| 0.05              |             |                 |                   |        |                     |        |
| 0.00              |             | 2022年10         | 月13日              |        |                     |        |
| 承認者情報             |             |                 |                   |        |                     |        |
|                   | )           |                 |                   |        |                     |        |
|                   |             | 2022年10         | 月13日              |        |                     |        |
| -<br>Noxe         |             | -               |                   |        |                     |        |
|                   |             |                 |                   |        |                     |        |
|                   |             | R               | 20                |        | 207                 |        |
|                   |             |                 | 1.035             |        |                     |        |

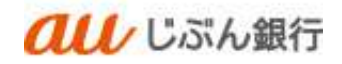

# ・引戻し完了

引戻し結果画面へ遷移します。引戻しは完了となります。

引戻しを実施したデータは未承認取引の状況照会から確認いただけます。

| 后込掘替 引戻し結果      | <b>8</b> 87.500                 |
|-----------------|---------------------------------|
| ESIRAR ) SELAND | Ref. 87                         |
|                 |                                 |
| ご福定の取引の確定を用     | 19第6年15年。                       |
| 取引情報            |                                 |
| 動制状態            | 3)页法ee                          |
| RISID           | 221013080000025                 |
| SUMER           | 2022年10月13日                     |
| B96             | 10月13日作成分                       |
| 編込依頼人名          | 3,1,3340,0                      |
| 握込元情報           |                                 |
| \$8408          | 本時 (001) 門浦 0003760             |
| 振込先口座           |                                 |
| SALENSE         | a u C成从最行(0039)                 |
| 60.500          | 本.15 (001) 西浦 3671              |
| 受政人名            | a)taassiige"                    |
| 8055            | <ul> <li>カ) ナルムマショウシ</li> </ul> |
| 振込金額            |                                 |
| 女孩会们            | 1,000円                          |
| 依錄者情報           |                                 |
| 4.614           |                                 |
| 41.EE           | 2022年10月13日                     |
| 承認者情報           |                                 |
| 永四帝 (158)       |                                 |
|                 | 2022年10月13日                     |
| -<br>HUNE       | -                               |
|                 |                                 |

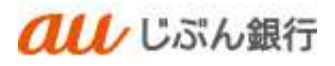

#### 10. 承認

#### ・概要

承認依頼された振込振替データの承認をすることができます。

# ・パソコンサービスにログイン

パソコンサービスにログインし、「承認」をクリックしてください。

| <b>au</b> じぶん                                                                                                    | 銀行                     |         | 版      | 文字サイズ 小 中 📩 ログアウト |
|----------------------------------------------------------------------------------------------------|------------------------|---------|--------|-------------------|
| ★ 日本 日本 日本 日本 日本 日本 日本 日本 日本 日本 日本 日本 日本                                                                                  | <b>い</b><br>著<br>データ伝送 | 承認      | 管理     |                   |
| ップページ                                                                                                    |                        |         |        | BTOP001           |
| ログイン履歴                                                                                                    | ත්                     | 知らせ     |        | すべてのお知らせを表示       |
| 2022年10月13日 11時26分13秒                                                                                                    | 未                      | 読のお知らせは | ありません。 |                   |
| 2022年10月13日 11時00分05秒<br>2022年10月12日 14時00分04秒                                                                            |                        |         |        |                   |
| 2022年10月13日 11時00分05秒<br>2022年10月12日 14時00分04秒<br>品近の操作                                                                   |                        |         |        |                   |
| 2022年10月13日 11時00分05秒<br>2022年10月12日 14時00分04秒<br><b>最近の操作</b><br>振込振替。振込データの新規作成                                         | >                      |         |        |                   |
| 2022年10月13日 11時00分05秒<br>2022年10月12日 14時00分04秒<br><b>最近の操作</b><br>振込振替 » 振込データの新規作成<br>利用者管理 » 利用者情報の限会                   | >                      |         |        |                   |
| 2022年10月13日 11時00分05秒<br>2022年10月12日 14時00分04秒<br><b>最近の操作</b><br>振込振替 » 振込データの新規作成<br>利用者管理 » 利用者情報の限会<br>企業管理 » 企業情報の照会 | ><br>><br>>            |         |        |                   |

## ・取引一覧の確認

承認待ち取引一覧画面へ遷移します。承認する取引を選択し、「承認」をクリックしてください。

|                 | u              | U UISITO              | LINE                 |                    |                                | 文字サイ     | 人 小 中       | 1                          | ロクアウ  |
|-----------------|----------------|-----------------------|----------------------|--------------------|--------------------------------|----------|-------------|----------------------------|-------|
| <b>介</b><br>ホーム | 明              |                       | )<br>影<br>影<br>データ伝  | ž i                |                                |          |             |                            |       |
| 8               | 取引一覧           |                       |                      |                    |                                |          |             |                            | BSHN  |
| 承認す<br>複数のB     | 5取引を選<br>取引を選択 | 択の上、「承認」<br>することで、連続  | ボタン、「差戻し<br>して承認を行うこ | 」ボタン、<br>とができま     | または「削除」ボタン<br>す。               | ッを押してくださ | <i>د</i> ۱. |                            |       |
| 承認待             | ち取引一           | 覧(振込振替(               | 最終承認待ち))             |                    |                                |          |             |                            |       |
| 全1件             |                |                       |                      |                    |                                |          |             | Q. 18.1                    | 翻表示)  |
| ⊻ ≙<br>כ        | 取引状態           | ¥ZINR                 |                      | 取引種別               | 取引10<br>取引名                    | 依頼者      | 合計件<br>数    | 合計金<br>額<br>(円)            |       |
|                 | 承認待ち           | 2022年10月20日<br>24時00分 | 2022年10月20日          | 振込振替<br>(都度指<br>定) | 2210130000007<br>10月13日作成分     | 2        | 1件          | 1,000                      |       |
|                 |                | <b>)</b> 72           |                      | ß                  |                                | ana 🗐    | ř           |                            |       |
| 承認待             | ち取引一           | 覧(総合振込、約              | 給与・賞与振込)             |                    |                                |          |             |                            |       |
| 全2件             |                |                       |                      |                    |                                |          |             | Q 188                      | 「調表示) |
| = ‡<br>₹        | 取引状態           | 承認期限                  |                      | 取引種<br>別           | 取引ID<br>取引名                    | 依頼者      | 合計件<br>数    | <del>合計金</del><br>額<br>(円) |       |
|                 | 承認待ち           | 2022年10月18日<br>15時00分 | 2022年10月20日          | 総合振<br>込           | 221012000000110<br>10月12日作成分   |          | 3件          | 3,000                      | (詳細)  |
|                 | 承認待ち           | 2022年10月18日<br>15時00分 | 2022年10月20日          | 総合振<br>込           | 221012000000134<br>1 0月1 2日作成分 |          | 3件          | 9,000                      | (詳細)  |
|                 | -              | N 32                  |                      | R                  |                                | = 102    |             |                            |       |

- 複数の取引を選択すると、連続して承認をすることができます。
- 承認画面では、取引データを編 集することはできません。
- 「差戻し」をクリックすると、依頼者 によりデータを編集することができ ます。

## ・内容確認

内容確認画面へ遷移します。

内容を確認のうえ、「確認用パスワード」、「ワンタイムパスワード」を入力し、「承認実行」をクリックしてください。

| au                         | じぶん銀行 ニュッソス 🔍 = 🙆 📪 2002/000            |
|----------------------------|-----------------------------------------|
|                            | Q 2. 6 1                                |
| 3L 93899                   | ED.5H F-903 ME 129                      |
| 2 内容確認 [編込                 | EM) 10 ed                               |
| ner ater                   | >                                       |
|                            | 2257/01                                 |
| A WEAKINGTINAUCE           | 100.0 V.                                |
| 単千の内容を発怒の上。<br>ワンジイムバスワードは | (単数単行)ボタンを押してください。<br>ご利用のトージンタご開設ください。 |
| たれ、連続現然の場合は                | - 単初の構実設定方式との効用のみ入力が必要となります。            |
| 政治协师                       |                                         |
|                            | R124 %                                  |
| <b>1910</b>                | 333(0)300000000                         |
| WH CON-                    | jánčió                                  |
| 49.00                      | at 1 mile                               |
| NUL PRINT                  | ##11 107201                             |
| BRIS .                     | 1 0 0 1 3 20 4 14                       |
| NO.CHAS                    | 6.4.29Mp20                              |
| 描入元情师                      |                                         |
| 1140                       | 4.8 (031) BIR 0000750                   |
| 振入先口座                      |                                         |
| NATAMEN                    | * a (                                   |
| CONTRACT.                  | a.m (001) mm 001010033671               |
| -                          | †#70.0                                  |
| 1995 -                     | MI ##A55TOS                             |
| 部計會領                       |                                         |
| 2469                       | 4,0005                                  |
| VALUES.                    |                                         |
| Name                       | 4,000                                   |
| 依据要估相                      |                                         |
| -                          |                                         |
|                            | 20229 10/1/12                           |
| 20.8/44                    |                                         |
| 909                        |                                         |
|                            | 1013/#110113-1400(0)                    |
|                            |                                         |
|                            |                                         |
|                            | 401202#609 (9999)                       |
| 認証明報                       |                                         |
| WEM/007-6                  |                                         |
| 20-9-4002-15               | -                                       |
|                            |                                         |
|                            |                                         |
|                            | C: ##UZ+BK                              |

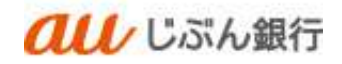

·承認完了

# 承認結果画面へ遷移します。

## 承認は完了となります。

| uu                                                   | / じぶん銀行 エキセイス (中 🜍 (2002)20                           |
|------------------------------------------------------|-------------------------------------------------------|
| A 8                                                  | © E 6 E                                               |
| A+A Mares                                            | - ELAEM 7-342 AZ 229                                  |
| 「「「「「「「」」」 「「「」」 「「」」 「「」」 「」 「」」 「」 「」」 「」 「        | 5編41                                                  |
| annote and a second                                  |                                                       |
| A #34831042                                          | offilisi e 4.                                         |
| (長み夜豚を守れた)まし                                         | <u>b</u>                                              |
|                                                      |                                                       |
| 和引作稱                                                 |                                                       |
| C C C C C C C C C C C C C C C C C C C                | \$1182                                                |
| (040)                                                | 221012090909070                                       |
| (REAL PROPERTY OF                                    | 1023000                                               |
|                                                      | E以前報                                                  |
|                                                      | and the reason                                        |
|                                                      | 16#130###                                             |
| STATULAR.                                            | 17230010                                              |
| BEER, SILTING                                        |                                                       |
|                                                      | 8-M (001) 20M 0003700                                 |
| 細以死口線                                                |                                                       |
| 取得的容を描いたに登                                           | 様々る場合は、「備み分口線に登録」出分ンを押してください。                         |
| STATES OF                                            | 8 w1575,897 (0229)                                    |
| (11.11.11.11.11.11.11.11.11.11.11.11.11.             | A.M (001) #1# 001010000071                            |
| -                                                    | 1.0-11.0                                              |
| 1004                                                 | (ii) + 14545 305                                      |
|                                                      | / #AND@C##                                            |
| 振入会議                                                 |                                                       |
| 1.0.00                                               | 1.0MP                                                 |
|                                                      |                                                       |
| States and                                           | 1.0004                                                |
| Horeboon                                             |                                                       |
| 位相相同相                                                |                                                       |
|                                                      |                                                       |
|                                                      | -2022/# 10/01211                                      |
| 600 B                                                |                                                       |
| 0000<br>3428666                                      |                                                       |
| 900<br>承認者法報                                         |                                                       |
|                                                      | 2022# 10922011 2+98609                                |
|                                                      | 2022# 10/12011 24/00dff<br>2022# 10/12011 24/00dff    |
|                                                      | 2022# 10/1211 25/800/1<br>2022# 10/1211 25/800/1      |
| 2200<br>2020<br>2020<br>2000<br>2000<br>2000<br>2000 | -                                                     |
|                                                      | 2022# 10/1211 24/800<br>2022# 10/1211 24/800<br>-     |
|                                                      | 2022# 10/72011 24/8900<br>2022# 10/72011 24/8900<br>- |

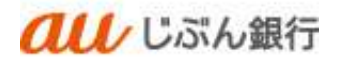

11. 差戻し

・概要

承認依頼された振込振替データに誤入力を見つけた場合等は振込振替データを差戻しすることができます。

# ・パソコンサービスにログイン

パソコンサービスにログインし、「振込振替」をクリックしてください。

| ul Usiki                                                                                         | 銀行                     |         | 般       | 2022年10月13日 16時06分31秒<br>文字サイズ 小 中 📩 ログアウト |
|--------------------------------------------------------------------------------------------------|------------------------|---------|---------|--------------------------------------------|
| 小ーム         日細照会                                                                                 | <b>に</b><br>著<br>データ伝送 | 承認      | 管理      |                                            |
| ップページ                                                                                            |                        |         |         | BTOP001                                    |
| ログイン履歴                                                                                           |                        | お知らせ    |         | すべてのお知らせを表示                                |
| 2022年10月13日 11時26分13秒<br>2022年10月13日 11時00分05秒                                                   |                        | 未読のお知らせ | はありません。 |                                            |
| 2022年10月12日 14時00分04秒                                                                            |                        |         |         |                                            |
| 2022年10月12日 14時00分04秒<br>最近の操作                                                                   |                        |         |         |                                            |
| 2022年10月12日 14時00分04秒<br>最近の操作<br>振込振替 » 振込データの新規作成                                              | >                      |         |         |                                            |
| 2022年10月12日 14時00分04秒<br><b>最近の操作</b><br>振込振替 > 振込データの新規作成<br>利用者管理 > 利用者情報の照会                   | >                      |         |         |                                            |
| 2022年10月12日 14時00分04秒<br><b>最近の操作</b><br>振込振替 » 振込データの新規作成<br>利用者管理 » 利用者情報の照会<br>企業管理 » 企業情報の照会 | ><br>><br>>            |         |         |                                            |

#### ・取引一覧の確認

承認待ち取引一覧画面へ遷移します。差戻しする取引を選択し、「差戻し」をクリックしてください。

| <b>ሰ</b><br>ሐ–ፊ | 問              |                       | )  第 第 第 第 第 第 第 第 第 第 第 第 第 第 第 第 第 第 第 | <u>×</u> 3         |                              |                         |             |                 |         |
|-----------------|----------------|-----------------------|------------------------------------------|--------------------|------------------------------|-------------------------|-------------|-----------------|---------|
| 1               | 取引一覧           |                       |                                          |                    |                              |                         |             |                 | BSHN001 |
| (認す)<br> 数のI    | 5取引を選<br>取引を選択 | 択の上、「承認」<br>することで、連続  | ボタン、「差戻し<br>して承認を行うこ                     | 」ボタン、<br>とができま     | または「削除」ボタン<br>す。             | を押してくださ                 | <i>ن</i> ۱. |                 |         |
| 認待              | ち取引一           | 覧(振込振替(               | <b>最終承認待ち))</b>                          |                    |                              |                         |             |                 |         |
| È1件             |                |                       |                                          |                    |                              |                         |             |                 | 【翻表示】   |
| ) 全<br>て        | 取引状態           | 承認期限                  | 指定日                                      | 取引種別               | 取らIID<br>取引名                 | 依頼者                     | 合計件数        | 合計金<br>額<br>(円) | 表示      |
|                 | 承認待ち           | 2022年10月13日<br>24時00分 | 2022年10月13日                              | 振込振替<br>(都度指<br>定) | 221013000000056<br>10月13日作成分 |                         | 1件          | 100             |         |
|                 |                | ₿ <b>承認</b>           |                                          | <b>B</b> 2         | 整束し                          | i air                   | Ì           |                 |         |
| 認待              | ち取引一           | 覧(総合振込、)              | 給与・賞与振込)                                 | ł.                 |                              |                         |             |                 |         |
| <b>≧2件</b>      |                |                       |                                          |                    |                              |                         |             | Q 188           | (領表示)   |
| ) 全<br>て        | 取引状態           | 承認期限                  |                                          | 取引種<br>別           | 取引ID<br>取引名                  | 依頼者                     | 合計件         | 合計金<br>額<br>(円) | 表示      |
|                 | 承認待ち           | 2022年10月18日<br>15時00分 | 2022年10月20日                              | 総合振<br>込           | 221012000000110<br>10月12日作成分 | anter attraction design | 3(‡         | 3,000           |         |
|                 | 承認待ち           | 2022年10月18日<br>15時00分 | 2022年10月20日                              | 総合振<br>込           | 22101200000134<br>10月12日作成分  |                         | 3件          | 9,000           |         |
|                 |                |                       |                                          |                    |                              |                         |             |                 |         |

- 承認画面では、取引データを編 集することはできません。
- 「差戻し」をクリックすると、依頼者
   によりデータを編集することができます。

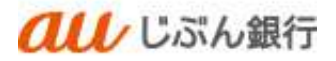

#### ·内容確認

内容確認画面へ遷移します。

内容を確認のうえ、「差戻し実行」をクリックしてください。

| 18 操作確認〔182〕               | [編4]                      | BS9 MS                 |
|----------------------------|---------------------------|------------------------|
|                            |                           |                        |
|                            |                           |                        |
| 以下の取引の差征した日<br>内容を確認の1、「差別 | ruます。<br>に実行」ボタンを押してください。 |                        |
|                            |                           |                        |
| 取引情報                       | 1 - and                   | -                      |
|                            | 東部作ち                      |                        |
|                            | 22101300000056'           |                        |
|                            | 振动编辑                      |                        |
|                            | 2022年10月12日               |                        |
|                            | 10月12日作品()                |                        |
| RUGHLE                     | 5°T 20430°(0              |                        |
| 描込元情報                      |                           |                        |
|                            | 米北 (001) 門道 0003760       |                        |
| 描込先口库                      |                           |                        |
| 医认完全部被胃                    | a u Lぶん間行(0039)           |                        |
|                            | 本法 (001) 世语 2671          |                        |
|                            | 0)78425-975*              |                        |
|                            | カ) ナカムラショウジ               |                        |
| 推动全部                       |                           |                        |
| 10.00                      | 1008                      |                        |
|                            |                           |                        |
| 依赖者情報                      |                           |                        |
| 依旧书                        | TEL: TO REPORT            |                        |
| 408日                       |                           |                        |
| 承認者情報                      |                           |                        |
|                            |                           |                        |
|                            | 2022年10月13日 24時00分        |                        |
|                            |                           |                        |
|                            |                           | 11                     |
|                            | TR                        | were a paid ( a real ) |
|                            |                           |                        |

## ・差戻し完了

操作結果画面へ遷移します。差戻しは完了となります。

差戻しを実施したデータは未承認取引の状況照会から確認いただけます。

| * B            | C. C. D. L.            |      |
|----------------|------------------------|------|
| 和認 操作結果 [振込    | <b>岳</b> 發]            | BSHN |
| REPARENCE ROOM | 3                      |      |
| 以下の時間を開発しまし    |                        |      |
|                |                        |      |
| 取引情報           |                        |      |
| RENE           | <b>种质调合</b>            |      |
| REID           | 22101300000056         |      |
| 10.510201      | 振込振祥                   |      |
| GIAMETI        | 2022年10月13日            |      |
| RSS            | 10月13日作成分              |      |
| 展訪總統人名         | 2,2,759402,(3)         |      |
| 搬込元情報          |                        |      |
| #3400B         | 本法 (001) 用酒 0003760    |      |
| 版込先口度          |                        |      |
| <b>EUX会然我问</b> | a u (1,6,6,884) (0039) |      |
| SURGE          | 本法 (001) 門道 3671       |      |
| 900A.8         | b)7AL1535*             |      |
| 888            | N) +N495805            |      |
| 振込金額           |                        |      |
| #84#           | 100Fj                  |      |
| 依赖者情報          |                        |      |
| 0.004          |                        |      |
| 0.001          | 2022年10月13日            |      |
| 示認者情報          |                        |      |
|                |                        |      |
| - 1241B        | 2022年10月13日 24時00分     |      |
| axo/F          |                        |      |
| J              |                        |      |
|                |                        |      |
|                | < 第三ムへ < 単語第三一篇へ       | 0.08 |